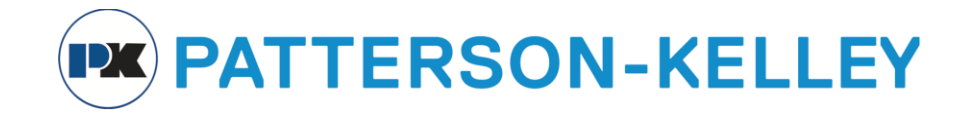

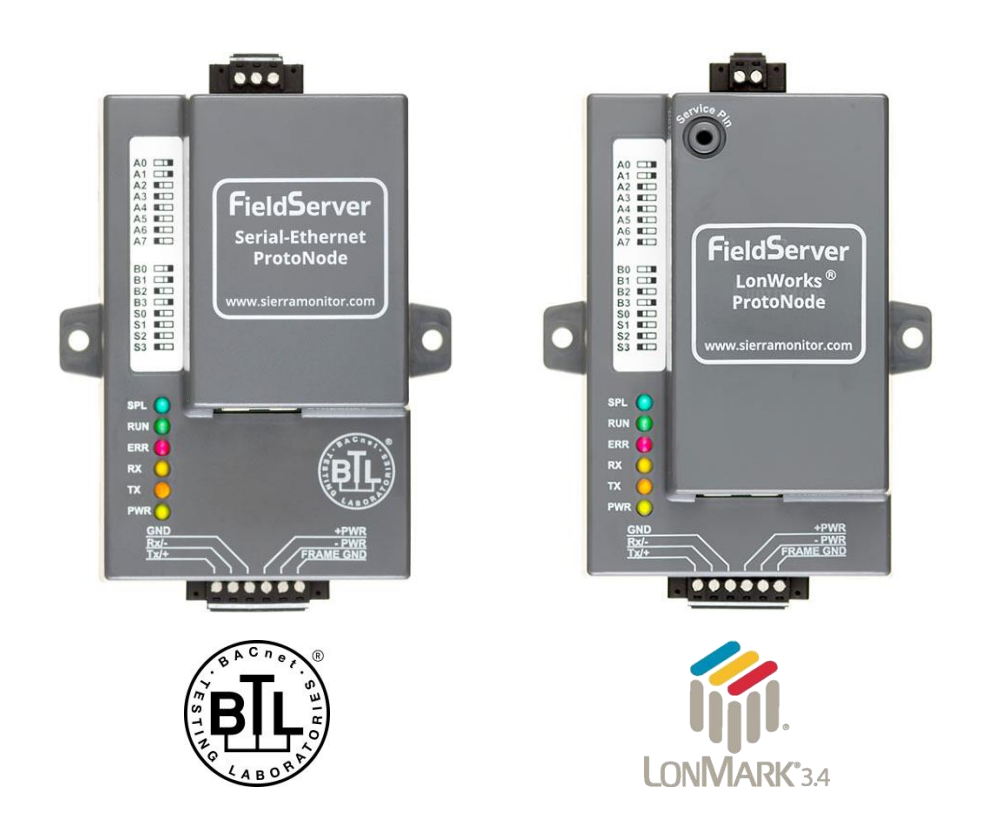

## ProtoNode FPC-N34 and ProtoNode FPC-N35 Start-up Guide

## For Interfacing Patterson-Kelley Products:

ENVI, Love, Nuro

## **To Building Automation Systems:**

BACnet MS/TP, BACnet/IP, Modbus TCP/IP, Metasys N2, LonWorks and SMC Cloud

## **APPLICABILITY & EFFECTIVITY**

Explains ProtoNode hardware and installation.

The instructions are effective for the above as of September 2020.

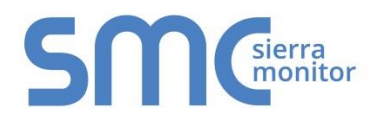

Document Revision: 15.A Auto Discovery Template Revision: 72

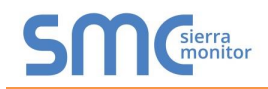

## **Technical Support**

Thank you for purchasing the ProtoNode for Patterson-Kelley.

Please call Patterson-Kelley for Technical support of the ProtoNode product.

MSA Safety does not provide direct support. If Patterson-Kelley needs to escalate the concern, they will contact MSA Safety for assistance.

Support Contact Information:

Patterson-Kelley 155 Burson St East Stroudsburg, PA 18301

Customer Service:

(877) 728-5351

Email: <a href="mailto:pkboilersales@spx.com">pkboilersales@spx.com</a>

Website: www.pattersonkelley.com

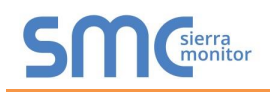

## **Quick Start Guide**

- 1. Record the information about the unit. (**Section 3.1**)
- 2. Check that the ProtoNode and customer device COM settings match. (Section 3.3)
- 3. FPC-N34: Select the protocol configuration on the S Bank DIP Switches. (Section 3.4.1)
- 4. Enable the ProtoNode "Auto-Discovery" mode on S Bank DIP Switches. (Section 3.4.2)
- 5. BACnet MS/TP (FPC-N34): Set the MAC Address on the A Bank DIP Switches. (Section 3.5.1)
- BACnet MS/TP (FPC-N34): Set the baud rate of the BACnet MS/TP field protocol on the B Bank DIP Switches. (Section 3.5.3)
- 7. Connect the ProtoNode 6 pin RS-485 connector to the RS-485 network that is connected to each of the devices. (Section 4.2)
- If using a serial field protocol: Connect the ProtoNode FPC-N34 3 pin RS-485 port to the field protocol cabling, (Section 4.3) or connect the ProtoNode FPC-N35 2 pin LonWorks port to the field protocol cabling. (Section 4.4)
- 9. Connect power to the ProtoNode 6 pin port. (Section 4.6)
- 10. When power is applied it will take about 3 minutes for all the devices to be discovered and the configuration file to be built. Once Auto-Discovery is complete turn OFF the S3 DIP switch to save the configuration settings. (Section 4.5.1)
- 11. Connect a PC to the ProtoNode via Ethernet cable. (Section 5)
- 12. Setup Web Server Security and login via web browser. (Section 6)
- 13. If discovering devices via the Web Configurator page, fill in device parameters as needed and click the Discovery Mode button at the bottom of the screen. It may take about 3 minutes for all the devices to be discovered and the configuration file to be built. (Section 7)
- 14. Ethernet network (FPC-N34): If using an Ethernet field protocol, use a web browser to access the ProtoNode Web Configurator page to change the IP Address. (Section 7.4)
- 15. LonWorks (FPC-N35): The ProtoNode must be commissioned on the LonWorks Network. This needs to be done by the LonWorks administrator using a LonWorks Commissioning tool. (Section 8)

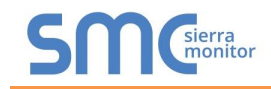

## TABLE OF CONTENTS

| 1 | Certification                                                                                | 7           |
|---|----------------------------------------------------------------------------------------------|-------------|
|   | 1.1 BTL Mark – BACnet <sup>®</sup> Testing Laboratory                                        | 7           |
|   |                                                                                              | /           |
| 2 | Introduction                                                                                 | 8           |
|   | 2.1 Protonode Gateway                                                                        | ð           |
| 3 | ProtoNode Setup                                                                              | .10         |
|   | 3.1 Record Identification Data                                                               | .10         |
|   | 3.3 Configuring Device Communications                                                        | .10         |
|   | 3.3.1 Confirm the Device and ProtoNode COM Settings Match                                    | .11         |
|   | 3.3.2 Set Node-ID for Any Device Attached to the ProtoNode                                   | .11         |
|   | 3.4 Selecting the Desired Protocol Configuration and Enabling Auto-Discovery                 | .12         |
|   | 3.4.1 Selecting Desired Field Protocol                                                       | .12         |
|   | 3.5 BMS Network Settings: MAC Address Device Instance and Baud Rate                          | . 13<br>14  |
|   | 3.5.1 BACnet MS/TP (FPC-N34): Setting the MAC Address for BMS Network                        | .14         |
|   | 3.5.2 BACnet (FPC-N34): Calculating the Default Device Instance                              | .15         |
|   | 3.5.3 BACnet MS/TP (FPC-N34): Setting the Baud Rate for BMS Network                          | . 15        |
| 4 | Interfacing ProtoNode to Devices                                                             | .16         |
|   | 4.1 ProtoNode FPC-N34 and FPC-N35 Showing Connection Ports                                   | .16         |
|   | 4.2 Device Connections to ProtoNode                                                          | .17         |
|   | 4.2.1 Connecting NURO Modbus RTU Boilers to the ProtoNode's RS-485                           | .18         |
|   | 4.2.2 Connecting LOVE Modbus RTU Boilers to the ProtoNode's RS-485                           | .18         |
|   | 4.2.3 Connecting ENVERIOUS NTO Bollers to the Protonode's NS-465                             | 19          |
|   | 4.2.5 End of Line Termination Switch for the RS-485 Device Network                           | .20         |
|   | 4.3 Serial Network (FPC-N34): Wiring Field Port to RS-485 Network                            | .21         |
|   | 4.4 LonWorks (FPC-N35): Wiring LonWorks Devices to the LonWorks Terminal                     | .22         |
|   | 4.5 Auto-Discovery: Saving RS-485 Device Configurations                                      | .22         |
|   | 4.5.1 Add-Discovery: Ader Completion – Turn On                                               | . 22        |
| F |                                                                                              |             |
| Э | 5.1 Connect the PC to ProtoNode                                                              | . <b>24</b> |
|   | 5.1.1 Changing the Subnet of the Connected PC                                                | .24         |
| 6 | Satur Web Server Security                                                                    | 25          |
| 0 | 6.1 Login to the FieldServer                                                                 | .25         |
|   | 6.2 Select the Security Mode                                                                 | .27         |
|   | 6.2.1 HTTPS with Own Trusted TLS Certificate                                                 | .28         |
|   | 6.2.2 HTTPS with Default Untrusted Self-Signed TLS Certificate or HTTP with Built-in Payload |             |
|   | Encryption                                                                                   | .28         |
| 7 | Configure the ProtoNode                                                                      | . 29        |
|   | 7.1 Set Configuration Parameters                                                             | .29         |
|   | 7.2 Use Discovery Mode to Configure Devices Connected to the Gateway                         | .30         |
|   | 7.5 Verify Device Communications                                                             | .31         |
|   | 7.5 BACnet: Setting Node_Offset to Assign Specific Device Instances                          | .33         |
|   | 7.6 How to Start the Installation Over: Clearing Profiles                                    | .34         |
| 8 | LonWorks (FPC-N35): Commissioning ProtoNode on a LonWorks Network                            | .35         |
| - | 8.1 Commissioning ProtoNode FPC-N35 on a LonWorks Network                                    | .35         |
|   | 8.1.1 Instructions to Upload XIF File from ProtoNode FPC-N35 Using Browser                   | . 35        |

## **S**MG<sup>sierra</sup> monitor

| Appendix A. Troubleshooting                                                            | .37  |
|----------------------------------------------------------------------------------------|------|
| Appendix A.1. Lost or Incorrect IP Address                                             | . 37 |
| Appendix A.2. Viewing Diagnostic Information                                           | . 38 |
| Appendix A.3. Checking Wiring and Settings                                             | . 39 |
| Appendix A.4. LED Diagnostics for Communications Between ProtoNode and Devices         | .40  |
| Appendix A.5. Take a FieldServer Diagnostic Capture                                    | .41  |
| Appendix A.5.1. Taking a Capture with Older Firmware                                   | .42  |
| Appendix B. Additional Information                                                     | .44  |
| Appendix B.1. Updating Firmware                                                        | .44  |
| Appendix B.2. BACnet: Setting Network_Number for More Than One ProtoNode on the Subnet | .44  |
| Appendix B.3. Internet Browser Software Support                                        | .45  |
| Appendix B.4. Change Web Server Security Settings After Initial Setup                  | .45  |
| Appendix B.4.1. Change Security Mode                                                   | .46  |
| Appendix B.4.2. Edit the Certificate Loaded onto the FieldServer                       | .47  |
| Appendix B.5. Change User Management Settings                                          | .48  |
| Appendix B.5.1. User Management                                                        | .48  |
| Appendix B.5.2. Change FieldServer Password                                            | .52  |
| Appendix C. Vendor Information – Patterson-Kelley                                      | .53  |
| Appendix C.1. ENVI Modbus RTU Mappings to BACnet, Metasys N2 and LonWorks              | .53  |
| Appendix C.2. Love Modbus RTU Mappings to BACnet, Metasys N2 and LonWorks              | .54  |
| Appendix C.3. Nuro Modbus RTU Mappings to BACnet, Metasys N2 and LonWorks              | .54  |
| Annandix D. "A" Bank DIP Switch Sottings                                               | 56   |
| Appendix D. A Bank DIP Switch Settings                                                 | .50  |
|                                                                                        | . 50 |
| Appendix E. Reference                                                                  | . 59 |
| Appendix E.1. Specifications                                                           | .59  |
| Appendix E.1.1. Compliance with UL Regulations                                         | .59  |
| Appendix F. Limited 2 Year Warranty                                                    | .60  |

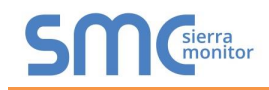

## LIST OF FIGURES

| Figure 1: ProtoNodo Part Numbers                                                           | 10    |
|--------------------------------------------------------------------------------------------|-------|
| Figure 2: Supported Doint Count Consolity                                                  | 10    |
| Figure 2: Dointe por Dovico                                                                | 10    |
| Figure 3. FOILIS per Device                                                                | . 10  |
| Figure 4. COM Settings                                                                     | . 1 1 |
| Figure 5. 5 Dalik DIP Switches                                                             | . 12  |
| Figure 6: 53 DIP Switch Setting for Auto Discovering Devices                               | .13   |
| Figure 7: MAC Address DIP Switches                                                         | .14   |
| Figure 8: BMS Baud Rate DIP Switches                                                       | .15   |
| Figure 9: BMS Baud Rate                                                                    | .15   |
| Figure 10: ProtoNode FPC-N34 (Top) and ProtoNode FPC-N35 (Bottom)                          | .16   |
| Figure 11: Power and RS-485 Connections                                                    | .17   |
| Figure 12: Wiring Diagram for Modbus RTU RS-485 Connections to the ProtoNode's RS-485 Port | . 18  |
| Figure 13: RS-485 Biasing Switch on the ProtoNode N34 (Left) and ProtoNode N35 (Right)     | . 19  |
| Figure 14: RS-485 End-Of-Line Termination Switch on the ProtoNode N34 (Left) and           | . 20  |
| Figure 15: Connection from ProtoNode to RS-485 Field Network                               | .21   |
| Figure 16: RS-485 EOL & Bias Resistor Switches                                             | 21    |
| Figure 17: LonWorks Terminal                                                               | . 22  |
| Figure 18: S3 DIP Switch setting for Auto Discovering Devices                              | .22   |
| Figure 19: Required Current Draw for the ProtoNode                                         | .23   |
| Figure 20: Power Connections                                                               | 23    |
| Figure 21: Ethernet Port Location                                                          | 24    |
| Figure 22: Web Server Security Unconfigured Window                                         | 25    |
| Figure 23: Connection Not Private Warning                                                  | .25   |
| Figure 24: Warning Expanded Text                                                           | .20   |
| Figure 24. Walting Expanded Text                                                           | .20   |
| Figure 20. FieldServer Login                                                               | .20   |
| Figure 26. Security Mode Selection Screen.                                                 | . 21  |
| Figure 27: Security Mode Selection Screen – Certificate & Private Key                      | . 28  |
| Figure 28: Web Configurator Showing Configuration Parameters                               | .29   |
| Figure 29: Web Configurator Showing Discovery Mode Button                                  | .30   |
| Figure 30: Web Configurator Showing Discovered Profiles                                    | .30   |
| Figure 31: Web Configurator Screen                                                         | .31   |
| Figure 32: Changing IP Address via FS-GUI                                                  | .32   |
| Figure 33: Web Configurator Node Offset Field                                              | .33   |
| Figure 34: Active Profiles                                                                 | . 33  |
| Figure 35: LonWorks Service Pin Location                                                   | . 35  |
| Figure 36: Sample of Fserver.XIF File Generated                                            | . 36  |
| Figure 37: Ethernet Port Location                                                          | . 37  |
| Figure 38: Error Messages Screen                                                           | . 38  |
| Figure 39: Diagnostic LEDs                                                                 | .40   |
| Figure 40: Ethernet Port Location                                                          | .42   |
| Figure 41: Web Configurator – Network Number Field                                         |       |
| Figure 42: FS-GUI Landing Screen                                                           | . 45  |
| Figure 43: FS-GUI Security Setup                                                           | . 46  |
| Figure 44: FS-GUI Security Setup – Certificate Loaded                                      | . 47  |
| Figure 45: FS-GUI User Management                                                          | .48   |
| Figure 46: Create User Window                                                              | 49    |
| Figure 47: Setup Users                                                                     | 50    |
| Figure 48: Edit User Window                                                                | 50    |
| Figure 49: Setun Lisers                                                                    | .50   |
| Figure 50: User Delete Warning                                                             | 51    |
| Figure 51: FieldServer Password Undate via FS-CUI                                          | 52    |
| Figure 51. Fieldociver Flassword Opuale via F 3-301                                        | .52   |
| ו ועווד שב. טףדטווטמוטווס                                                                  | . 53  |

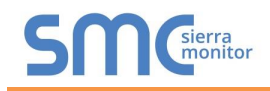

## **1 CERTIFICATION**

## 1.1 BTL Mark – BACnet<sup>®1</sup> Testing Laboratory

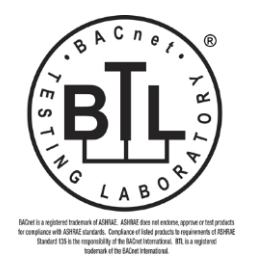

The BTL Mark on ProtoNode is a symbol that indicates that a product has passed a series of rigorous tests conducted by an independent laboratory which verifies that the product correctly implements the BACnet features claimed in the listing. The mark is a symbol of a high-quality BACnet product.

Go to <u>www.BACnetInternational.net</u> for more information about the BACnet Testing Laboratory. Click <u>here</u> for the BACnet PIC Statement.

## 1.2 LonMark Certification

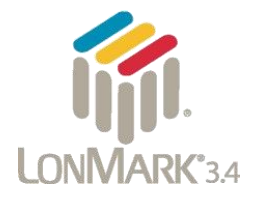

LonMark International is the recognized authority for certification, education, and promotion of interoperability standards for the benefit of manufacturers, integrators and end users. LonMark International has developed extensive product certification standards and tests to provide the integrator and user with confidence that products from multiple manufacturers utilizing LonMark devices work together. MSA Safety has more LonMark Certified gateways than any other gateway manufacturer, including the ProtoCessor, ProtoCarrier and ProtoNode for OEM applications and the full featured, configurable gateways.

<sup>&</sup>lt;sup>1</sup> BACnet is a registered trademark of ASHRAE

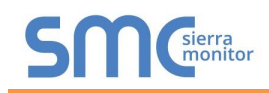

## 2 INTRODUCTION

## 2.1 ProtoNode Gateway

The ProtoNode is an external, high performance **building automation multi-protocol gateway** that is preconfigured to auto-discover any of Patterson-Kelley's products (hereafter called "device") connected to the ProtoNode and automatically configures them for BACnet MS/TP, BACnet/IP, Metasys<sup>®2</sup> N2 by JCI, Modbus TCP/IP or LonWorks<sup>®3</sup>.

It is not necessary to download any configuration files to support the required applications. The ProtoNode is pre-loaded with tested profiles/configurations for the supported devices.

# WARNING: Only use screws supplied by MSA Safety in the holes found on the back of the unit when attaching the optional DIN Rail bracket. Use of any other screws may damage the unit.

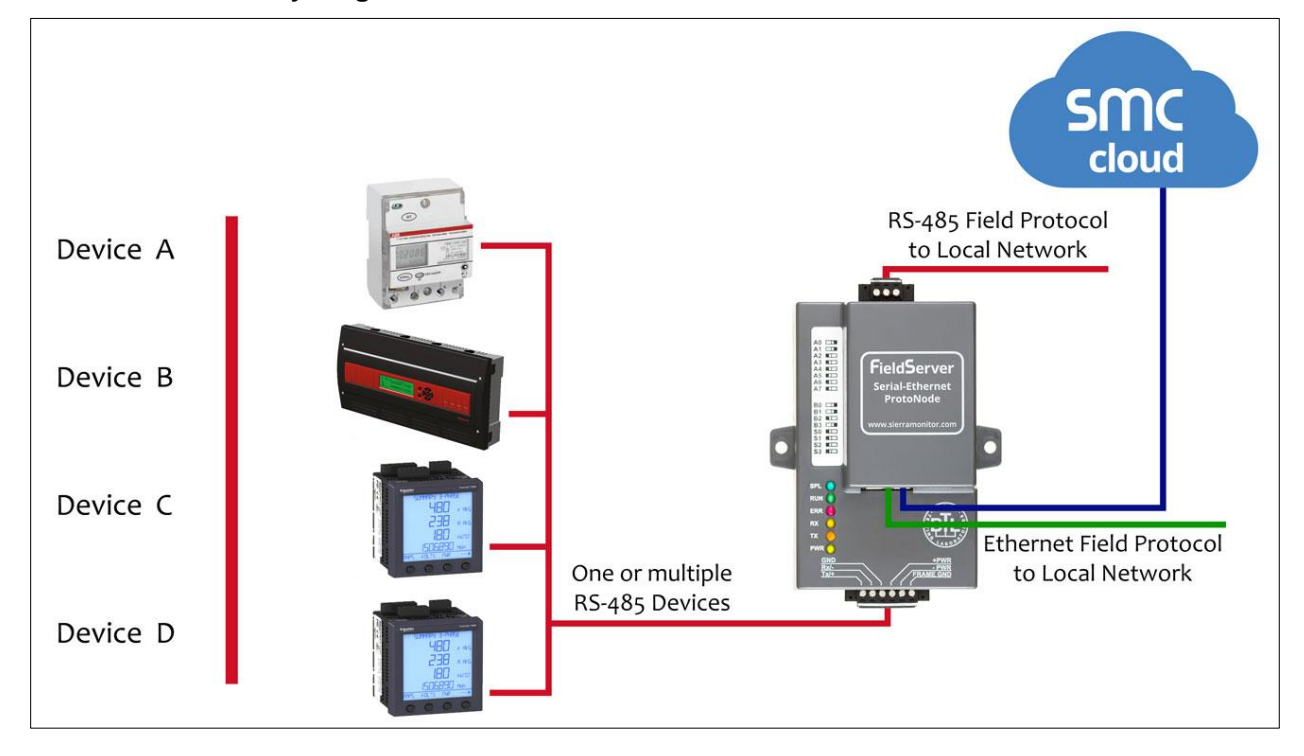

FPC-N34 Connectivity Diagram:

<sup>&</sup>lt;sup>2</sup> Metasys is a registered trademark of Johnson Controls Inc.

<sup>&</sup>lt;sup>3</sup> LonWorks is a registered trademark of Echelon Corporation

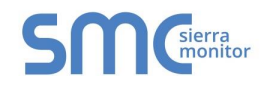

## FPC-N35 Connectivity Diagram:

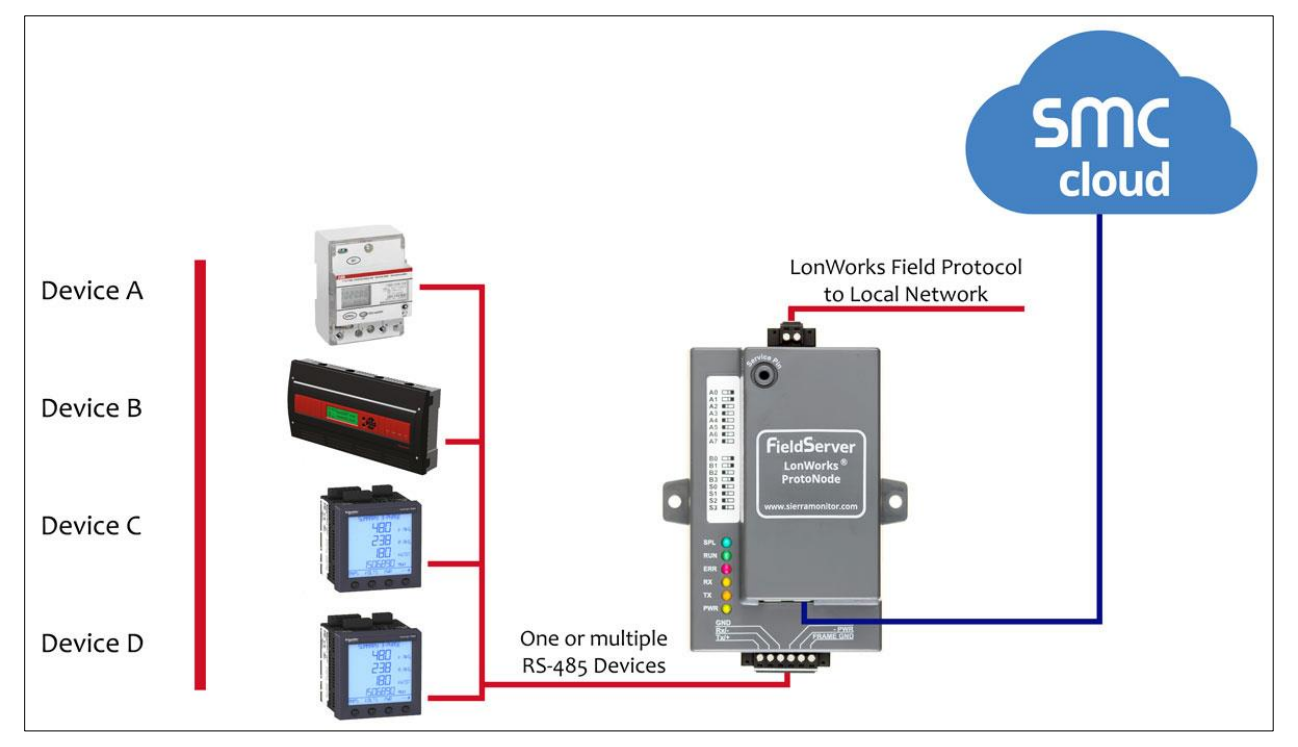

The ProtoNode can connect with the SMC Cloud. The SMC Cloud allows technicians, the OEM's support team and MSA Safety's support team to remotely connect to the ProtoNode. The SMC Cloud provides the following capabilities for any registered devices in the field:

- Remotely monitor and control devices.
- Collect device data and view it on the SMC Cloud Dashboard and the SMC Smart Phone App.
- Create user defined device notifications (alarm, trouble and warning) via SMS and/or Email.
- Generate diagnostic captures (as needed for troubleshooting) without going to the site.

For more information about the SMC Cloud, refer to the <u>SMC Cloud Start-up Guide</u>.

## **3 PROTONODE SETUP**

## 3.1 Record Identification Data

Each ProtoNode has a unique part number located on the side or the back of the unit. This number should be recorded, as it may be required for technical support. The numbers are as follows:

| Model                            | Part Number  |  |  |  |
|----------------------------------|--------------|--|--|--|
| ProtoNode N34                    | FPC-N34-0710 |  |  |  |
| ProtoNode N35                    | FPC-N35-0771 |  |  |  |
| Figure 1: ProtoNode Part Numbers |              |  |  |  |

- FPC-N34 units have the following 3 ports: RS-485 + Ethernet + RS-485
- FPC-N35 units have the following 3 ports: LonWorks + Ethernet + RS-485

## 3.2 Point Count Capacity

#### The total number of points presented by all the devices attached to the ProtoNode cannot exceed:

| Part number                              | Total Points |  |  |  |
|------------------------------------------|--------------|--|--|--|
| FPC-N34-0710                             | 1,500        |  |  |  |
| FPC-N35-0771 1,500                       |              |  |  |  |
| Figure 2: Supported Point Count Capacity |              |  |  |  |

| Devices                     | Points Per Device |  |  |
|-----------------------------|-------------------|--|--|
| Envi                        | 53                |  |  |
| Love                        | 30                |  |  |
| Nuro                        | 64                |  |  |
| Figure 3: Points per Device |                   |  |  |

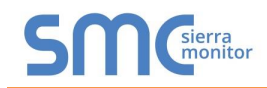

## 3.3 Configuring Device Communications

3.3.1 Confirm the Device and ProtoNode COM Settings Match

- Any connected serial device MUST have the same Baud Rate, Data Bits, Stop Bits, and Parity settings as the ProtoNode.
- Figure 4 specifies the device serial port settings required to communicate with the ProtoNode.
- Set the Modbus COM settings on the devices now. When mixing devices, the selected baud rates are required to match the slowest device (ENVI=9600). When there are no ENVI units present, the baud rate could be set faster (LOVE end NURO support 19200 and 38400).
  - The ProtoCessor default settings are 9600 / None / 8 /1

| Port Setting           | ENVI       | LOVE               | NURO               |  |  |
|------------------------|------------|--------------------|--------------------|--|--|
| Protocol               | Modbus RTU | Modbus RTU         | Modbus RTU         |  |  |
| Baud Rate              | 9600       | 9600, 19.2k, 38.4k | 9600, 19.2k, 38.4k |  |  |
| Parity                 | None       | None               | None               |  |  |
| Data Bits              | 8          | 8                  | 8                  |  |  |
| Stop Bits              | 1          | 1 or 2             | 1 or 2             |  |  |
| Figure 4: COM Settings |            |                    |                    |  |  |

• The Selected device COM settings need to be documented.

- 3.3.2 Set Node-ID for Any Device Attached to the ProtoNode
  - Set Node-ID for any device attached to ProtoNode. The Node-ID need to be uniquely assigned between 1 and 255.
  - Document the Node-ID that is assigned to any device. The Node-ID assigned is used for deriving the Device Instance for BACnet/IP and BACnet MS/TP. (Section 3.5.2)
- NOTE: The Metasys N2 and Modbus TCP/IP field protocol Node-ID is automatically set to be the same value as the Node-ID of the device.

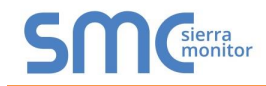

## 3.4 Selecting the Desired Protocol Configuration and Enabling Auto-Discovery

## 3.4.1 Selecting Desired Field Protocol

- ProtoNode FPC-N34 units use the "S" bank of DIP switches (S0 S2) to select the protocol configuration.
  - See the table in Figure 5 for the switch settings for the ProtoNode.
  - The OFF position is when the DIP switches are set closest to the outside of the box.
- ProtoNode FPC-N35 units do not use the "S" bank DIP switches (S0 S2) to select a protocol.
  - On ProtoNode FPC-N35 units, these switches are disabled; the field protocol is always LonWorks.

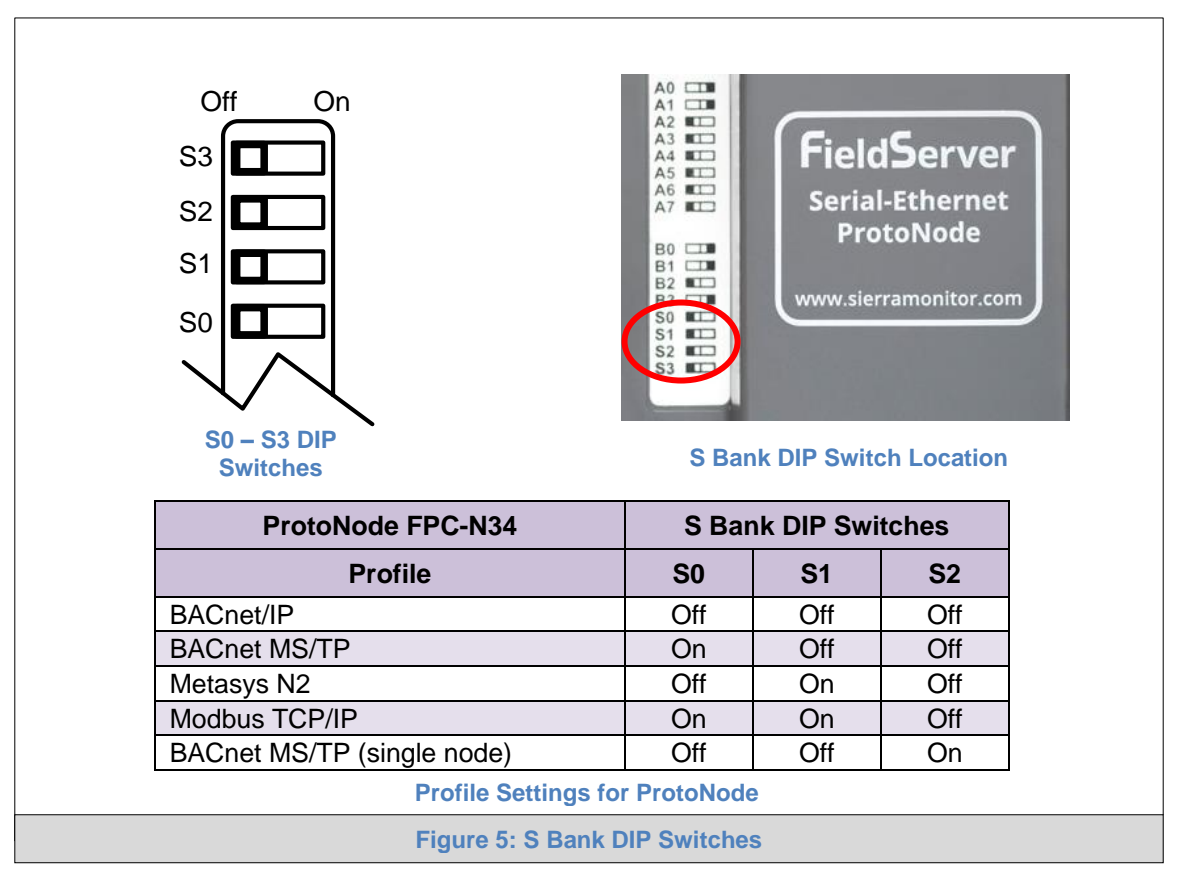

NOTE: When setting DIP switches, ensure that power to the board is OFF.

## 3.4.2 Enabling Auto-Discovery

If using the Web Configurator Page to perform Auto-Discovery, skip this Section.

- NOTE: If Modbus TCP/IP was selected in Section 3.4.1 for the field/BMS protocol, skip this section. Auto-Discovery is NOT used for Modbus TCP/IP.
  - The S3 DIP switch is used to both enable Auto-Discovery of known devices attached to the ProtoNode, and to save the recently discovered configuration.
    - See the table in **Figure 6** for the switch setting to enable Auto-Discovery
    - If the ProtoNode is being installed for the first time, set S3 to the ON position to enable Auto-Discovery
    - The ON position is when the DIP switches are set closest to the inside of the box

| S3 DIP Switch Auto-Discovery Mode                            | <b>S</b> 3 |  |  |  |
|--------------------------------------------------------------|------------|--|--|--|
| Auto-Discovery ON – Build New Configuration                  | On         |  |  |  |
| Auto-Discovery OFF – Save Current Configuration              | Off        |  |  |  |
| Figure 6: S3 DIP Switch Setting for Auto Discovering Devices |            |  |  |  |

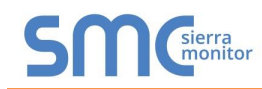

## 3.5 BMS Network Settings: MAC Address, Device Instance and Baud Rate

- 3.5.1 BACnet MS/TP (FPC-N34): Setting the MAC Address for BMS Network
  - Only 1 MAC Address is set for ProtoNode regardless of how many devices are connected to ProtoNode.
  - Set the BACnet MS/TP MAC Address of the ProtoNode to a value between 1 to 127 (MAC Master Addresses); this is so that the BMS front end can find the ProtoNode via BACnet Auto-Discovery.
- **NOTE:** Never set a BACnet MS/TP MAC Address from 128 to 255. Addresses from 128 to 255 are Slave Addresses and cannot be discovered by BMS front ends that support Auto-Discovery of BACnet MS/TP devices.
  - Set "A" bank DIP switches A0 A7 to assign a MAC Address to the ProtoNode for BACnet MS/TP.
  - Refer to Appendix D.1 for the complete range of MAC Addresses and DIP switch settings.

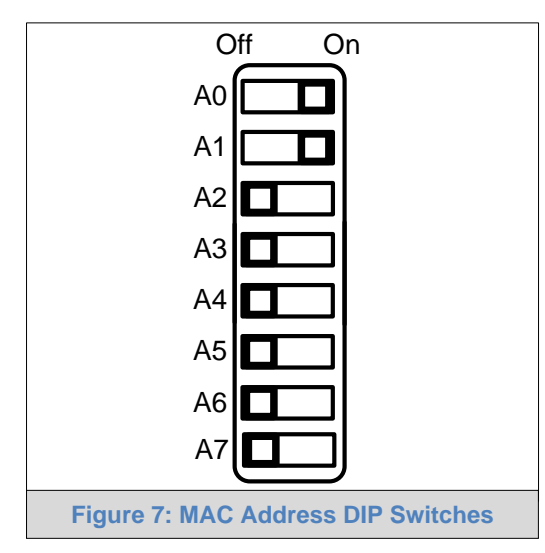

NOTE: When setting DIP Switches, ensure that power to the board is OFF.

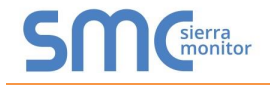

3.5.2 BACnet (FPC-N34): Calculating the Default Device Instance

• The Device Instance value is automatically generated using the following formula: **BACnet Device Instance = (Device Node ID) + (Default Node Offset)** 

## NOTE: The default Node Offset is 50,000.

For example, if Device A has a Node ID of 1 and Device B has a Node ID of 2, then:

BACnet Device Instance A = (1) + (50000) = 50001

BACnet Device Instance B = (2) + (50000) = 50002

NOTE: The Node ID is set in Section 3.3.2.

• To reach a specific BACnet Device Instance result, refer to **Section 7.5**.

3.5.3 BACnet MS/TP (FPC-N34): Setting the Baud Rate for BMS Network

- DIP switches B0 B3 can be used to set the field baud rate of the ProtoNode to match the baud rate required by the BMS for BACnet MS/TP.
- The ProtoNode baud rate for Metasys N2 is set for 9600. "B" bank DIP switches B0 B3 are disabled for Metasys N2 on the ProtoNode FPC-N34.
- DIP switches B0 B3 are disabled on ProtoNode FPC-N35 (LonWorks).

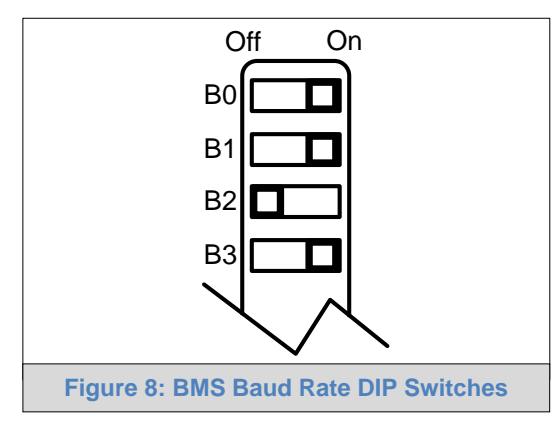

### NOTE: When setting DIP switches, ensure that power to the board is OFF.

| 3.5.3.1   | Baud | Rate  | DIP | Switch | Selection  |
|-----------|------|-------|-----|--------|------------|
| . 0.0.0.1 | Duuu | ituto |     | Owncom | 0010011011 |

| Baud                    | <b>B0</b> | B1  | B2  | <b>B</b> 3 |
|-------------------------|-----------|-----|-----|------------|
| 9600                    | On        | On  | On  | Off        |
| 19200                   | Off       | Off | Off | On         |
| 38400*                  | On        | On  | Off | On         |
| 57600                   | Off       | Off | On  | On         |
| 76800                   | On        | Off | On  | On         |
| Figure 9: BMS Baud Rate |           |     |     |            |

\* Factory default setting = 38400

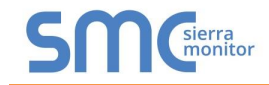

## 4 INTERFACING PROTONODE TO DEVICES

## 4.1 ProtoNode FPC-N34 and FPC-N35 Showing Connection Ports

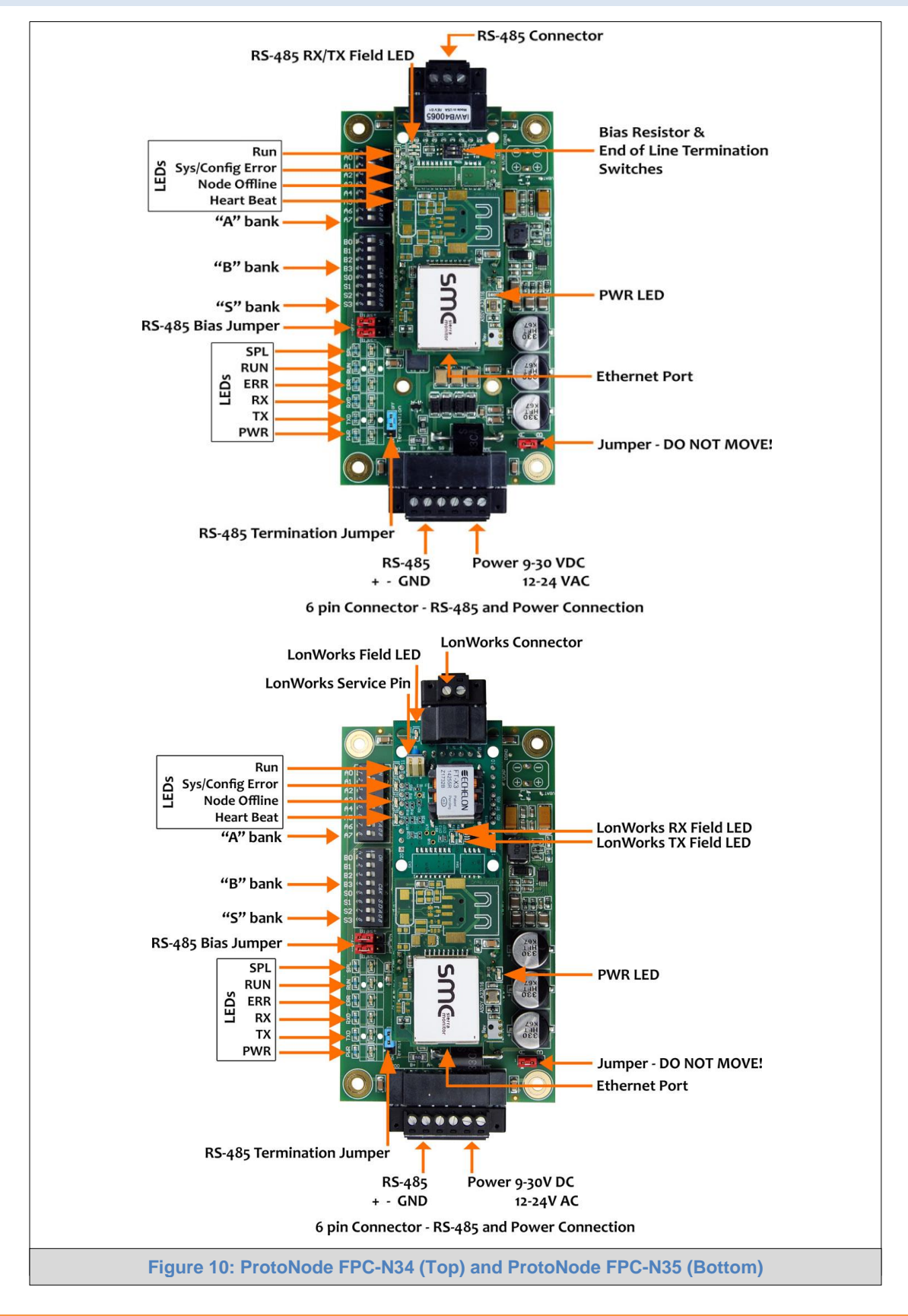

## 4.2 Device Connections to ProtoNode

#### **ProtoNode 6 Pin Phoenix connector:**

- The 6 pin Phoenix connector is the same for ProtoNode FPC-N34 and FPC-N35 (LonWorks).
- Pins 1 through 3 are for RS-485 devices.
  - o Use standard grounding principles for RS-485 GND
- Pins 4 through 6 are for power. **Do not connect power until Section 4.6**.

| Pin RS-485 +         Pin 1           Pin RS-485 -         Pin 2           Pin GND         Pin 3           Power In (1)         Pin 4 | RS-485 +<br>RS-485 -<br>RS-485 GND |   |                |
|----------------------------------------------------------------------------------------------------|------------------------------------|---|----------------|
| Pin RS-485 -Pin 2Pin GNDPin 3Power In (1)Pin 4                                                                                       | RS-485 -                           |   |                |
| Pin GND Pin 3                                                                                                    | RS-485 GND                         |   |                |
| $Power\ln\left(\mathbf{I}\right) \qquad Din\ 1$                                                                                      |                                    |   | 0-             |
|                                                                                                    | V +                                |   | 10-            |
| Power In (-) Pin 5                                                                                                    | V -                                | 8 | 12~            |
| Frame Ground Pin 6                                                                                                    | FRAME GND                          |   | <b>→</b> ∥ ∾ ∩ |
|                                                                                                    |                                    |   | 1              |

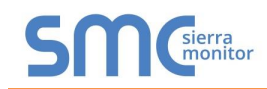

4.2.1 Connecting NURO Modbus RTU Boilers to the ProtoNode's RS-485

- Connect NURO's Modbus COM A to ProtoNode's pin 1 labeled Tx/+ on the Phoenix 6 pin connector.
- Connect NURO's Modbus COM B to ProtoNode's pin 2 labeled Rx/- on the Phoenix 6 pin connector.
- Do not connect Ground between NURO and the ProtoNode's RS-485 Ground.
- 4.2.2 Connecting LOVE Modbus RTU Boilers to the ProtoNode's RS-485
  - Connect LOVE's Modbus DATA+ to ProtoNode's pin 1 labeled Tx/+ on the Phoenix 6 pin connector.
  - Connect LOVE's Modbus DATA- to ProtoNode's pin 2 labeled Rx/- on the Phoenix 6 pin connector.
  - Do not connect Ground between LOVE and the ProtoNode's RS-485 Ground.

4.2.3 Connecting ENVI Modbus RTU Boilers to the ProtoNode's RS-485

- Connect ENVI's Modbus COM 1A (RS-485+) to ProtoNode's pin 1 labeled B+ (RS-485+) on the Phoenix 6 pin connector.
- Connect ENVI's Modbus COM 1B (RS-485-) to ProtoNode's pin 2 labeled A- (RS-485-) on the Phoenix 6 pin connector.

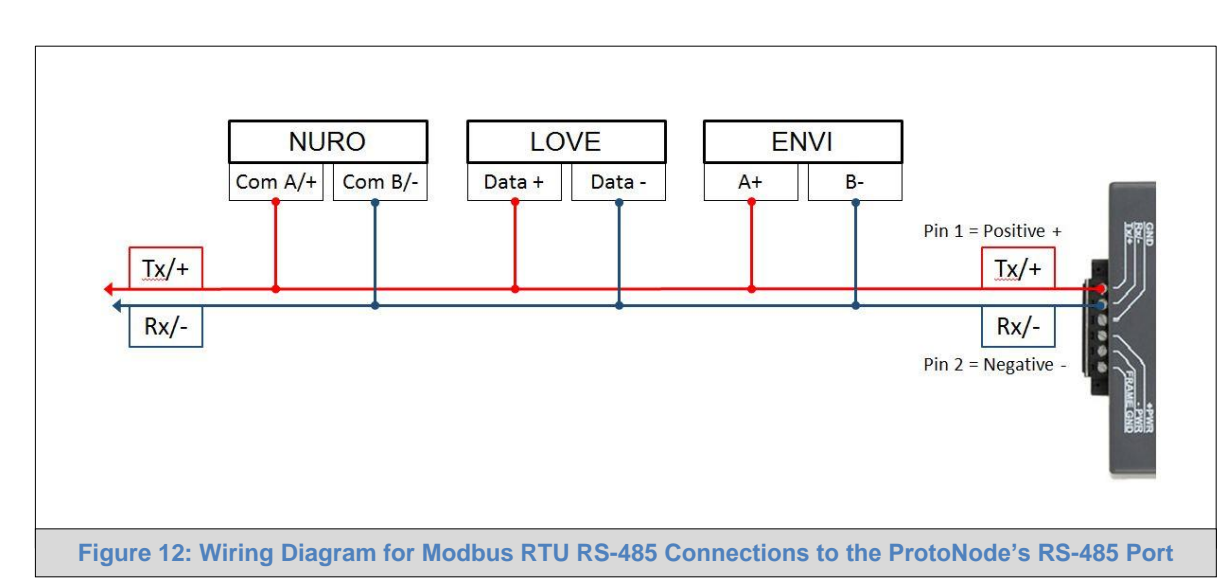

• Do not connect Ground between ENVI and the ProtoNode's RS-485 Ground.

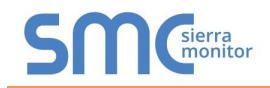

## 4.2.4 Biasing the RS-485 Device Network

- An RS-485 network with more than one device needs to have biasing to ensure proper communication. The biasing only needs to be done on one device.
- The ProtoNode has 510 ohm resistors that can be used to set the biasing. The ProtoNode's default positions from the factory for the Biasing jumpers are OFF.
- The OFF position is when the 2 RED biasing jumpers straddle the 4 pins closest to the outside of the board of the ProtoNode. (Figure 13)
- Only turn biasing ON:
  - IF the BMS cannot see more than one device connected to the ProtoNode
  - AND all the settings (COM settings, wiring, and DIP switches) have been checked
- To turn biasing ON, move the 2 RED biasing jumpers to straddle the 4 pins closest to the inside of the board of the ProtoNode.

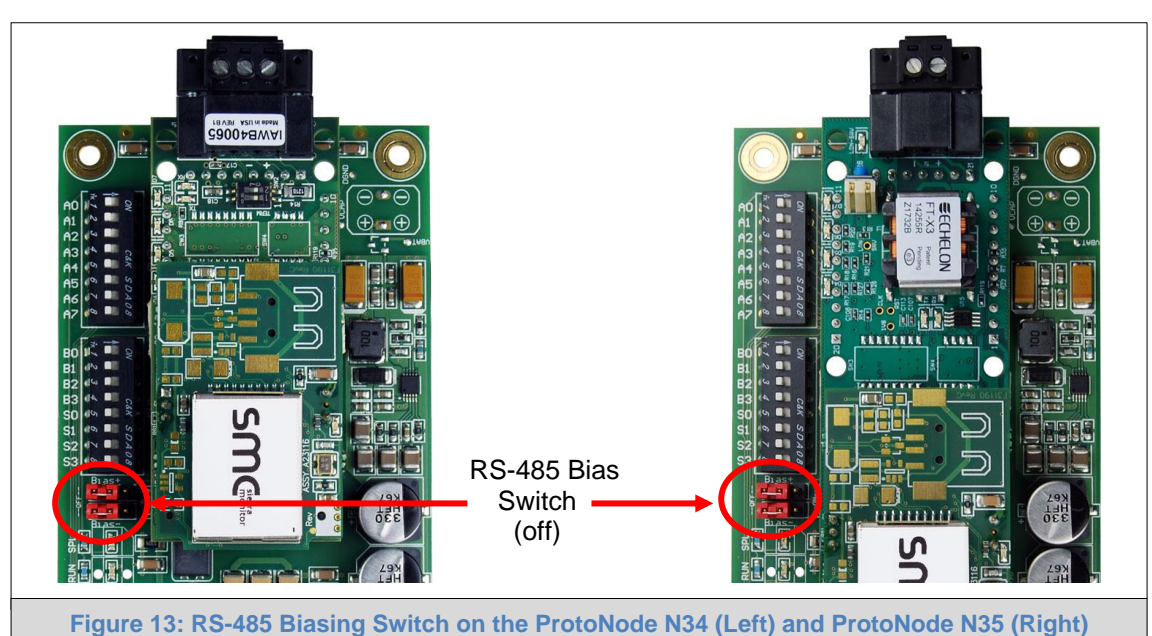

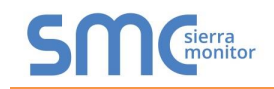

4.2.5 End of Line Termination Switch for the RS-485 Device Network

- On long RS-485 cabling runs, the RS-485 trunk must be properly terminated at each end.
- The ProtoNode has an End of Line (EOL) blue jumper. The default setting for this Blue EOL switch is OFF with the jumper straddling the pins closest to the inside of the board of the ProtoNode.
  - On short cabling runs the EOL switch does not to need to be turned ON
- If the ProtoNode is placed at one of the ends of the trunk, set the blue EOL jumper to the ON position straddling the pins closest to the outside of the board of the ProtoNode.
- Always leave the single red jumper in the A position (default factory setting).

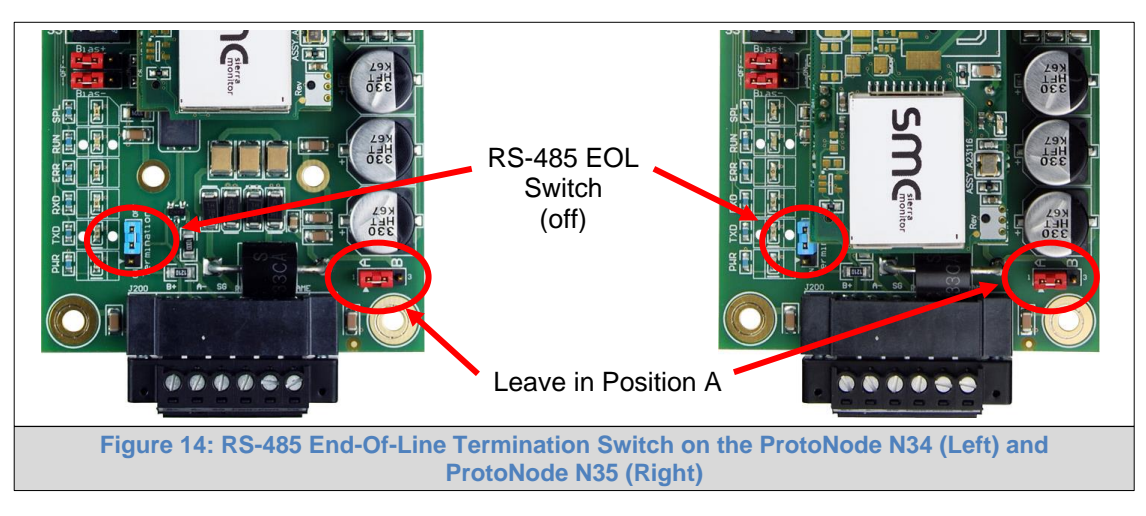

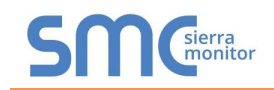

## 4.3 Serial Network (FPC-N34): Wiring Field Port to RS-485 Network

- Connect the RS-485 network wires to the 3-pin RS-485 connector on ProtoNode FPC-N34 as shown in Figure 15.
  - Use standard grounding principles for RS-485 GND
- See **Section 5** for information on connecting to an Ethernet network.

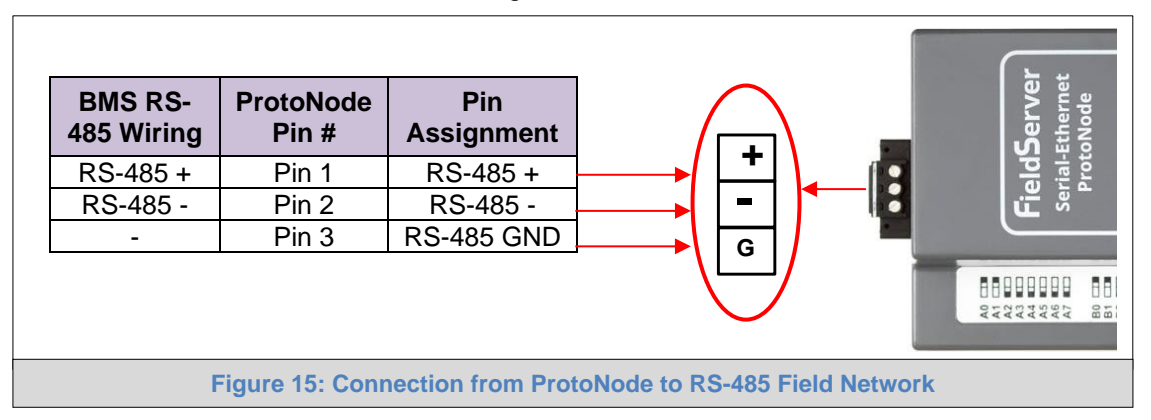

- If the ProtoNode is the last device on the trunk, then the end of line (EOL) termination switch needs to be enabled. See Figure 16 for the orientation of switch positions referenced below.
  - The default setting from the factory is OFF (switch position = right side)
  - To enable the EOL termination, turn the EOL switch ON (switch position = left side)

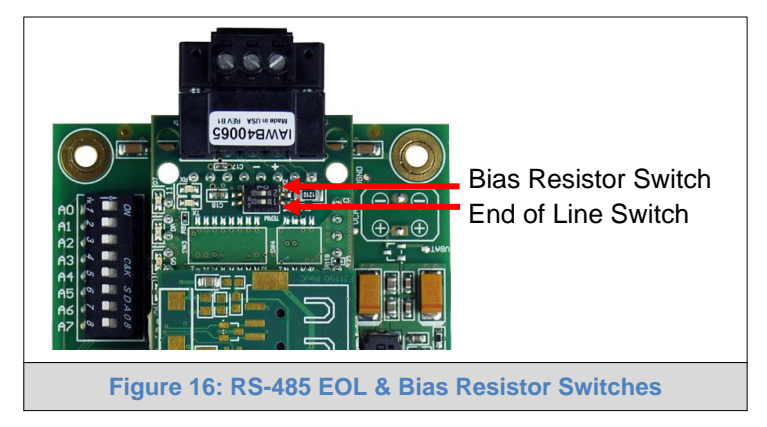

- If more than one RS-485 device is connected to the network, then the field bias resistor switch needs to be enabled to ensure proper communication. See Figure 16 for the orientation of switch positions referenced below.
  - The default factory setting is OFF (switch position = right side)
  - To enable biasing, turn the bias switch ON (switch position = left side)
- NOTE: Biasing only needs to be enabled on one device. The ProtoNode has 510 ohm resistors that are used to set the biasing.

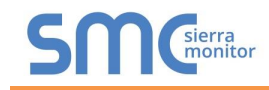

4.4 LonWorks (FPC-N35): Wiring LonWorks Devices to the LonWorks Terminal

- Wire the LonWorks device network to the ProtoNode LonWorks Terminal.
  - Use approved cable per the FT-10 installation guidelines
  - LonWorks has no polarity.

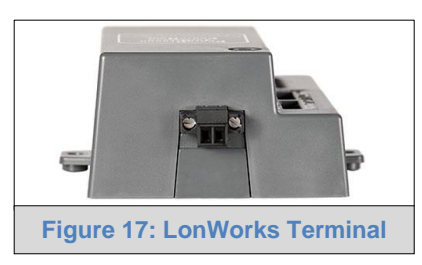

## 4.5 Auto-Discovery: Saving RS-485 Device Configurations

### 4.5.1 Auto-Discovery: After Completion – Turn Off

If using the Web Configurator Page to perform Auto-Discovery, skip this Section.

### NOTE: If Modbus TCP/IP was selected in Section 3.4.1 for the field/BMS protocol, skip this section. Auto-Discovery is NOT used for Modbus TCP/IP.

The S3 DIP Switch for Enabling Auto-Discovery should have been set in **Section 3.4.2** before applying power to the ProtoNode. **Do not** enable Auto-Discovery when the unit is powered.

- When power is applied (**Section 4.6**) to a ProtoNode that is set to enable Auto-Discovery, it will take about 3 minutes to complete the discovery of all of the RS-485 devices attached to the ProtoNode.
  - The "TX" LED will flash during Auto-Discovery
  - Once completed, the "TX" and "RX" LEDs should flash rapidly, indicating good communication between discovered devices
- Once the ProtoNode has discovered all the RS-485 devices, set the S3 DIP switch to the OFF position.

| S3 DIP Switch Auto-Discovery Mode                             | S3  |  |  |  |
|---------------------------------------------------------------|-----|--|--|--|
| Auto-Discovery ON – Build New Configuration                   | On  |  |  |  |
| Auto-Discovery OFF – Save Current Configuration               | Off |  |  |  |
| Figure 18: S3 DIP Switch setting for Auto Discovering Devices |     |  |  |  |

## 4.6 Power-Up ProtoNode

Check power requirements in the table below:

| Power Requirement for ProtoNode External Gateway                                                                                                    |                    |           |       |  |  |
|----------------------------------------------------------------------------------------------------|--------------------|-----------|-------|--|--|
|                                                                                                    | Current Draw Type  |           |       |  |  |
| ProtoNode Family                                                                                                    | 12V DC/AC          | 24V DC/AC | 30VDC |  |  |
| FPC – N34 (Typical)                                                                                                    | 170mA              | 100mA     | 80mA  |  |  |
| FPC – N34 (Maximum)                                                                                                    | 240mA              | 140mA     | 100mA |  |  |
| FPC – N35 (Typical)                                                                                                    | 210mA              | 130mA     | 90mA  |  |  |
| FPC – N35 (Maximum)                                                                                                    | 250mA              | 170mA     | 110mA |  |  |
| NOTE: These values are 'nominal' and a safety margin should be added to the power supply of the host system. A safety margin of 25% is recommended. |                    |           |       |  |  |
| Figure 19: Required Current                                                                                                    | Draw for the Prote | oNode     |       |  |  |

Apply power to the ProtoNode as shown below in Figure 20. Ensure that the power supply used complies with the specifications provided in Appendix E.1.

- ProtoNode accepts either 9-30VDC or 12-24VAC on pins 4 and 5.
  - Pin Power to ProtoNode ProtoNode Pin # Assignment V + Power In (+) Pin 4 Power In (-) Pin 5 V -Frame Ground Pin 6 FRAME GND **Figure 20: Power Connections**
- Frame GND should be connected.

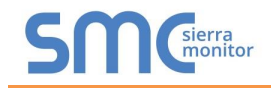

#### CONNECT THE PC TO THE PROTONODE 5

## 5.1 Connect the PC to ProtoNode via the Ethernet Port

Connect a Cat-5 Ethernet cable (straight through or cross-over) between the local PC and ProtoNode.

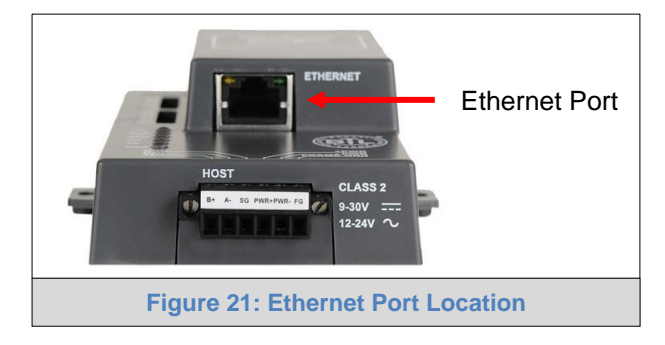

## 5.1.1 Changing the Subnet of the Connected PC

The default IP Address for the ProtoNode is 192.168.1.24, Subnet Mask is 255.255.255.0. If the PC and ProtoNode are on different IP networks, assign a static IP Address to the PC on the 192.168.1.xxx network.

For Windows 10:

- Find the search field in the local computer's taskbar (usually to the right of the windows icon 🛃) and type in "Control Panel".
- Click "Control Panel", click "Network and Internet" and then click "Network and Sharing Center". •
- Click "Change adapter settings" on the left side of the window. •
- Right-click on "Local Area Connection" and select "Properties" from the dropdown menu. •
- ✓ Internet Protocol Version 4 (TCP/IPv4) and then click the Properties button. Highlight
- Select and enter a static IP Address on the same subnet. For example:

| – O Use the following IP address: – |                     |
|-------------------------------------|---------------------|
| <u>I</u> P address:                 | 192.168.1.11        |
| S <u>u</u> bnet mask:               | 255 . 255 . 255 . 0 |
| Default gateway:                    |                     |

Click the Okay button to close the Internet Protocol window and the Close button to close the Ethernet Properties window.

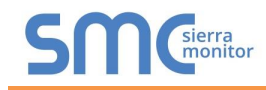

## 6 SETUP WEB SERVER SECURITY

Navigate to the IP Address of the ProtoNode on the local PC by opening a web browser and entering the IP Address of the ProtoNode; the default Ethernet address is 192.168.1.24.

# NOTE: If the IP Address of the ProtoNode has been changed, the IP Address can be discovered using the FS Toolbox utility. See Appendix A.1 for instructions.

#### 6.1 Login to the FieldServer

The first time the FieldServer GUI is opened in a browser, the IP Address for the gateway will appear as untrusted. This will cause the following pop-up windows to appear.

• When the Web Server Security Unconfigured window appears, read the text and choose whether to move forward with HTTPS or HTTP.

| Web Server Security Unconfigured                                                                                                    |
|----------------------------------------------------------------------------------------------------|
| Web server security has not yet been configured for the gateway. You have the option to continue with HTTP, which is not secure, or rather use HTTPS.                                                                                                    |
| Note that this gateway was shipped with a self-signed<br>certificate. The browser will issue a security warning<br>when using HTTPS with this certificate since it is<br>untrusted. Please ignore this warning and ask the<br>gateway administrator to configure the web server<br>security. |
| Use HTTPS (Recommended) Continue with HTTP                                                                                                    |
| Figure 22: Web Server Security Unconfigured Window                                                                                                    |

• When the warning that "Your connection is not private" appears, click the advanced button on the bottom left corner of the screen.

| Your connection is not private                                                                                                    |
|----------------------------------------------------------------------------------------------------|
| Four connection is not private                                                                                                    |
| Attackers might be trying to steal your information from <b>10.40.50.94</b> (for example, passwords, messages, or credit cards). <u>Learn more</u> |
| NET::ERR_CERT_AUTHORITY_INVALID                                                                                                    |
| Help improve Safe Browsing by sending some <u>system information and page content</u> to Google.<br><u>Privacy policy</u>                          |
| Advanced Back to safety                                                                                                    |
| Figure 23: Connection Not Private Warning                                                                                                    |

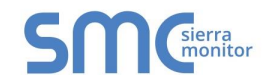

 Additional text will expand below the warning, click the underlined text to go to the IP Address. In the Figure 24 example this text is "Proceed to 10.40.50.94 (unsafe)".

| Privacy policy.                                                                                                    |
|----------------------------------------------------------------------------------------------------|
|                                                                                                    |
| Hide advanced Back to safety                                                                                                    |
| This server could not prove that it is <b>10.40.50.94</b> ; its security certificate is not trusted by your computer's operating system. This may be caused by a misconfiguration or an attacker intercepting your connection. |
| Proceed to 10.40.50.94 (unsafe)                                                                                                    |
| Figure 24: Warning Expanded Text                                                                                                    |

- When the login screen appears, put in the Username (default is "admin") and the Password (found on the label of the FieldServer).
- NOTE: There is also a QR code in the top right corner of the FieldServer label that shows the default unique password when scanned.

| SMC <sup>sierra</sup> |                              |  |
|-----------------------|------------------------------|--|
|                       | Log In                       |  |
|                       | Password                     |  |
|                       | Log In<br>Forgot Password?   |  |
|                       | Figure 25: FieldServer Login |  |

- NOTE: A user has 5 attempts to login then there will be a 10-minute lockout. There is no timeout on the FieldServer to enter a password.
- NOTE: To create individual user logins, go to Appendix B.5.

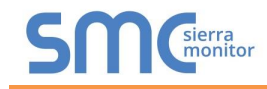

## 6.2 Select the Security Mode

• On the first login to the FieldServer, the following screen will appear that allows the user to select which mode the FieldServer should use.

| SMO                                                                          | sierra<br>monitor                                                                                                    |
|------------------------------------------------------------------------------|----------------------------------------------------------------------------------------------------|
|                                                                              | Web server security is not configured<br>Please select the web security profile from the options below.<br>Note that browsers will issue a security warning when browsing to a HTTPS server with an<br>untrusted self-signed certificate. |
| Mode <ul> <li>HTTPS with</li> <li>HTTPS with</li> <li>HTTP (not s</li> </ul> | default trusted TLS certificate (requires internet connection to be trusted)<br>own trusted TLS certificate<br>ecure, vulnerable to man-in-the-middle attacks)                                                                            |
|                                                                              | Figure 26: Security Mode Selection Screen                                                                                                    |

#### NOTE: Cookies are used for authentication.

#### NOTE: To change the web server security mode after initial setup, go to Appendix B.4.

The sections that follow include instructions for assigning the different security modes.

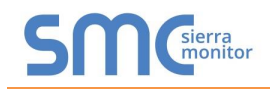

## 6.2.1 HTTPS with Own Trusted TLS Certificate

This is the recommended selection and the most secure.

• Once this option is selected, the Certificate, Private Key and Private Key Passphrase fields will appear under the mode selection.

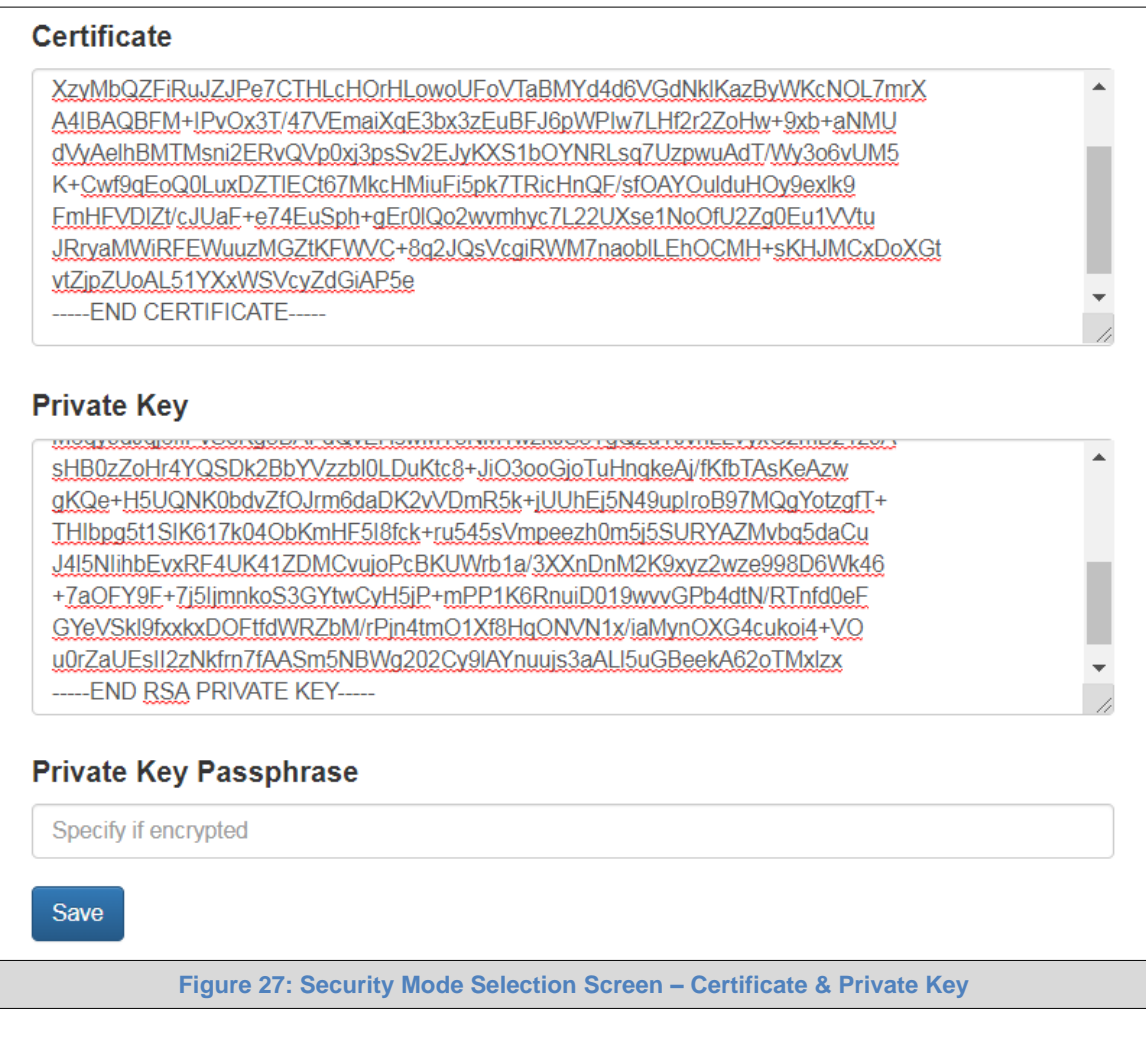

- Copy and paste the Certificate and Private Key text into their respective fields. If the Private Key is encrypted type in the associated Passphrase.
- Click Save.
- A "Redirecting" message will appear. After a short time the Web Configurator page will open.

# 6.2.2 HTTPS with Default Untrusted Self-Signed TLS Certificate or HTTP with Built-in Payload Encryption

- Select one of these options and click the Save button.
- A "Redirecting" message will appear. After a short time the Web Configurator page will open.

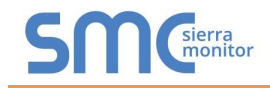

## 7 CONFIGURE THE PROTONODE

## 7.1 Set Configuration Parameters

• On the Web Configurator page, all the configuration parameters are listed.

| Configuration Pa | rameters                                                                                                    |                       |                         |            |
|------------------|----------------------------------------------------------------------------------------------------|-----------------------|-------------------------|------------|
| Parameter Name   | Parameter Description                                                                                                    | Value                 |                         |            |
| nod_baud_rate    | Modbus RTU Baud Rate<br>This sets the Modbus RTU baud rate.<br>(9600/19200/38400/57600)                                                                                        | 9600                  | Submit                  |            |
| nod_parity       | Modbus RTU Parity<br>This sets the Modbus RTU parity.<br>(None/Even/Odd)                                                                                                    | None                  | Submit                  |            |
| nod_data_bits    | Modbus RTU Data Bits<br>This sets the Modbus RTU data bits.<br>(7 or 8)                                                                                                    | 8                     | Submit                  |            |
| nod_stop_bits    | Modbus RTU Stop Bits<br>This sets the Modbus RTU stop bits.<br>(1 or 2)                                                                                                    | 1                     | Submit                  |            |
| etwork_nr        | BACnet Network Number<br>This sets the BACnet network number of the Gateway.<br>(1 - 65535)                                                                                    | 50                    | Submit                  |            |
| iode_offset      | BACnet Node Offset<br>This is used to set the BACnet device instance.<br>The device instance will be sum of the Modbus device<br>address and the node offset.<br>(0 - 4194303) | 50000                 | Submit                  |            |
| ac_ip_port       | <b>BACnet IP Port</b><br>This sets the BACnet IP port of the Gateway.<br>The default is 47808.<br><i>(1 - 65535)</i>                                                           | 47808                 | Submit                  |            |
| ac_cov_option    | BACnet COV<br>This enables or disables COVs for the BACnet connection.<br>Use COV_Enable to enable. Use COV_Disable to disable.<br>(COV_Enable/COV_Disable)                    | COV_Disable           | Submit                  |            |
| ac_bbmd_option   | BACnet BBMD<br>This enables BBMD on the BACnet IP connection.<br>Use BBMD to enable. Use - to disable.<br>The bdt.in files also needs to be downloaded.<br>(BBMD/-)            | -                     | Submit                  |            |
| ac_virt_nodes    | BACnet Virtual Server Nodes<br>Set to NO if the unit is only converting 1 device to BACnet.<br>Set to YES if the unit is converting multiple devices.<br>(No/Yes)              | Yes                   | Submit                  |            |
| Active profiles  | nt profile Decemptors                                                                                                    |                       |                         |            |
| Add              | nt prome Paralleters                                                                                                    |                       |                         |            |
| IELP (?) Networl | k Settings Discovery Mode Clear Profiles and Re                                                                                                    | estart System Restart | Diagnostics & Debugging | Powered by |

#### NOTE: Protocol specific parameters are only visible when the associated protocol is enabled.

- Ensure that all parameters are entered for successful operation of the gateway. Find the legal value options for each parameter under the Parameter Description in parentheses.
- NOTE: If multiple devices are connected to the ProtoNode, set the BACnet Virtual Server Nodes field to "Yes"; otherwise leave the field on the default "No" setting.

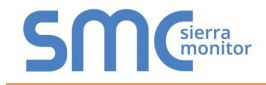

7.2 Use Discovery Mode to Configure Devices Connected to the Gateway

NOTE: If Modbus TCP/IP was selected in Section 3.4.1 for the field/BMS protocol, skip this section. Auto-Discovery is NOT used for Modbus TCP/IP.

NOTE: If Auto-Discovery was performed in Section 4.5.1, skip this section.

• Click the Discovery Mode button at the bottom of the screen.

| SMGierra         |                                                                                                   |                                    |                                   |                           |
|------------------|---------------------------------------------------------------------------------------------------|------------------------------------|-----------------------------------|---------------------------|
| Configuration Pa | rameters                                                                                          |                                    |                                   |                           |
| Parameter Name   | Parameter Description                                                                             | Value                              |                                   |                           |
| mod_baud_rate    | Modbus RTU Baud Rate<br>This sets the Modbus RTU baud rate.<br>(9600/19200/38400/57600)           | 9600                               | Submit                            |                           |
| mod_parity       | Modbus RTU Parity<br>This sets the Modbus RTU parity.<br>(None/Even/Odd)                          | None                               | Submit                            |                           |
| HELP (?) Network | Modbus RTU Data Bits<br>This case the Modbus BTU date, kills<br>k Settings Discovery Mode Clear P | rofiles and Restart System Restart | Cubmit<br>Diagnostics & Debugging | Powered by<br>FieldServer |
|                  | Figure 29: Web Confi                                                                              | gurator Showing Disco              | overy Mode Button                 |                           |

- Click the OK button in the window that appears to discover devices and restart the device.
- Wait for the ProtoNode to restart and the Discovery in Progress window to disappear.
- NOTE: It may take about 3 minutes for all the devices to be discovered and the configuration file to be built.
  - If the discovery is successful the desired device profile should appear under the Active profiles title near the bottom of the screen.

|   | Activ   | e profi | iles             |                  |                            |                |                         |                           |
|---|---------|---------|------------------|------------------|----------------------------|----------------|-------------------------|---------------------------|
|   | Nr No   | ode ID  | Current profile  |                  | Parameters                 |                |                         |                           |
|   | 1 1     |         | BAC_IP_ENVI      |                  |                            |                | Remove                  |                           |
| : | 2 22    | 2       | BAC_IP_Love      |                  |                            |                | Remove                  |                           |
| ; | 3 33    | 3       | BAC_IP_Nuro      |                  |                            |                | Remove                  |                           |
|   | Add     |         |                  |                  |                            |                |                         |                           |
|   | HELP (? | ?)      | letwork Settings | O Discovery Mode | Clear Profiles and Restart | System Restart | Diagnostics & Debugging | Powered by<br>FieldServer |
|   |         |         |                  | Figure 30: We    | b Configurator Sh          | owing Disc     | overed Profiles         |                           |

NOTE: Scroll down the page if the Active profiles header is not visible.

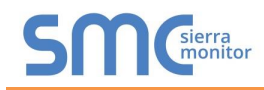

## 7.3 Verify Device Communications

Below the "Active profiles" heading, the profiles for connected devices are listed (Figure 30). If no profiles are present, then the wiring, baud rate, and DIP switch settings must be checked, because there is a problem with device communications. All the Active Profiles must show the correct Node-ID's before proceeding.

- Check that TX and RX LEDs are rapidly flashing. See Appendix A.4 for information and images.
- Confirm the software shows communication without errors (Appendix A.2).

### 7.4 Ethernet Network: Setting IP Address for Field Network

 To access the FS-GUI, click on the "Diagnostics & Debugging" button in the bottom right side of the page.

| SMCsierra        |                                                                                                    |                        |                         |                           |
|------------------|----------------------------------------------------------------------------------------------------|------------------------|-------------------------|---------------------------|
| Configuration Pa | rameters                                                                                                    |                        |                         |                           |
| Parameter Name   | Parameter Description                                                                                                    | Value                  |                         |                           |
| mod_baud_rate    | Modbus RTU Baud Rate<br>This sets the Modbus RTU baud rate.<br>(9600/19200/38400/57600)                                                                                        | 9600                   | Submit                  |                           |
| mod_parity       | Modbus RTU Parity<br>This sets the Modbus RTU parity.<br>(None/Even/Odd)                                                                                                    | None                   | Submit                  |                           |
| mod_data_bits    | Modbus RTU Data Bits<br>This sets the Modbus RTU data bits.<br>(7 or 8)                                                                                                    | 8                      | Submit                  |                           |
| mod_stop_bits    | Modbus RTU Stop Bits<br>This sets the Modbus RTU stop bits.<br>(1 or 2)                                                                                                    | 1                      | Submit                  |                           |
| network_nr       | BACnet Network Number<br>This sets the BACnet network number of the Gateway.<br>(1 - 65535)                                                                                    | 50                     | Submit                  |                           |
| node_offset      | BACnet Node Offset<br>This is used to set the BACnet device instance.<br>The device instance will be sum of the Modbus device<br>address and the node offset.<br>(0 - 4194303) | 50000                  | Submit                  |                           |
| bac_ip_port      | <b>BACnet IP Port</b><br>This sets the BACnet IP port of the Gateway.<br>The default is 47808.<br><i>(1 - 65535)</i>                                                           | 47808                  | Submit                  |                           |
| bac_cov_option   | BACnet COV<br>This enables or disables COVs for the BACnet connection.<br>Use COV_Enable to enable. Use COV_Disable to disable.<br>(COV_Enable/COV_Disable)                    | COV_Disable            | Submit                  |                           |
| bac_bbmd_option  | BACnet BBMD<br>This enables BBMD on the BACnet IP connection.<br>Use BBMD to enable. Use - to disable.<br>The bdt.in files also needs to be downloaded.<br>(BBMD/-)            | -                      | Submit                  |                           |
| bac_virt_nodes   | BACnet Virtual Server Nodes<br>Set to NO if the unit is only converting 1 device to BACnet<br>Set to YES if the unit is converting multiple devices.<br>(No/Yes)               | Yes                    | Submit                  |                           |
| Active profiles  | nt profile Parameters                                                                                                    |                        |                         |                           |
| HELP (?) Network | x Settings Discovery Mode Clear Profiles and R                                                                                                    | lestart System Restart | Diagnostics & Debugging | Powered by<br>FieldServer |
|                  | Figure 31: Web                                                                                                    | Configurator Sc        | reen                    |                           |

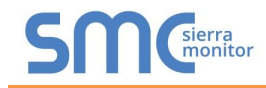

• From the FS-GUI landing page, click on "Setup" to expand the navigation tree. Then select "Network Settings" to access the IP Settings menu. (Figure 32)

| Navigation                                                                            | Network Settings                             |                                          |                                             |                    |
|---------------------------------------------------------------------------------------|----------------------------------------------|------------------------------------------|---------------------------------------------|--------------------|
| <ul> <li>CN0710 Harsco v15.00a</li> <li>About</li> <li>Sotup</li> </ul>               | IP Settings                                  |                                          |                                             |                    |
| File Transfer     Network Settings     User Management     Security     Time Settings | Note<br>Updated settings will ta<br>Address. | ke effect immediately. If the IP Address | is changed you will need to direct your bro | wser to the new IP |
| <ul> <li>Time settings</li> <li>View</li> </ul>                                       |                                              | N1 IP Address                            | 10.40.50.92                                 |                    |
| <ul> <li>User Messages</li> <li>Diagnostics</li> </ul>                                |                                              | N1 Netmask                               | 255.255.255.0                               |                    |
| <u>u</u>                                                                              |                                              | N1 DHCP Client State                     | DISABLED 🗸                                  |                    |
|                                                                                       |                                              | Default Gateway                          | 10.40.50.1                                  |                    |
|                                                                                       |                                              | Domain Name Server1                      | 8.8.8.8                                     |                    |
|                                                                                       |                                              | Domain Name Server2                      | 8.8.4.4                                     |                    |
|                                                                                       |                                              | Cancel                                   | Update IP Settings                          |                    |
|                                                                                       |                                              |                                          |                                             |                    |

- Modify the IP Address (N1 IP Address field) of the ProtoNode Ethernet port.
- If necessary, change the Netmask (N1 Netmask field).
- If necessary, change the IP Gateway (Default Gateway field).

# NOTE: If the ProtoNode is connected to a managed switch/router, the IP Gateway of the ProtoNode should be set to the IP Address of that managed switch/router.

- Click the "System Restart" button at the bottom of the page to apply changes and restart the ProtoNode.
- Unplug Ethernet cable from PC and connect it to the network switch or router.
- Record the IP Address assigned to the ProtoCessor for future reference.
- NOTE: The SMC Cloud button SMC cloud (see Figure 32) allows users to connect to the SMC Cloud, MSA Safety's device cloud solution for IIoT. The SMC Cloud enables secure remote connection to field devices through a FieldServer and its local applications for configuration, management, maintenance. For more information about the SMC Cloud, refer to the SMC Cloud Start-up Guide.

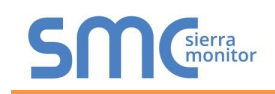

7.5 BACnet: Setting Node\_Offset to Assign Specific Device Instances

- Follow the steps outlined in **Section 5.1** to access the ProtoNode Web Configurator.
- Node\_Offset field shows the current value (default = 50,000).
  - The values allowed for a BACnet Device Instance can range from 1 to 4,194,303.
- To assign a specific Device Instance (or range); change the Node\_Offset value as needed using the calculation below:

#### Device Instance (desired) = Node\_Offset + Node\_ID

For example, if the desired Device Instance for the device 1 is 50,001 and the following is true:

- Device 1 has a Node-ID of 1
- Device 2 has a Node-ID of 22
- Device 3 has a Node-ID of 33

Then plug the device 1's information into the formula to find the desired Node\_Offset:

- 50,001 = Node\_Offset + 1
- 50,000 = Node\_Offset

Once the Node\_Offset value is input, it will be applied as shown below:

- Device 1 Instance = 50,000 + Node\_ID = 50,000 + 1 = 50,001
- Device 2 Instance = 50,000 + Node\_ID = 50,000 + 22 = 50,022
- Device 3 Instance = 50,000 + Node\_ID = 50,000 + 33 = 50,033
- Click "Submit" once the desired value is entered.

|             | BACnet Node Offset<br>This is used to set the BACnet device instance | 7         |        |
|-------------|----------------------------------------------------------------------|-----------|--------|
| node_offset | The device instance will be sum of the node id and the node offset.  | 50000     | Submit |
|             | (0 - 4194303)<br>Figure 33: Web Configurator Node Off                | set Field |        |

| А  | ctive prof | iles             |                  |                            |                |                         |                           |
|----|------------|------------------|------------------|----------------------------|----------------|-------------------------|---------------------------|
| Nr | Node ID    | Current profile  |                  | Parameters                 |                |                         |                           |
| 1  | 1          | BAC_IP_ENVI      |                  |                            |                | Remove                  |                           |
| 2  | 22         | BAC_IP_Love      |                  |                            |                | Remove                  |                           |
| 3  | 33         | BAC_IP_Nuro      |                  |                            |                | Remove                  |                           |
| A  | dd         |                  |                  |                            |                |                         |                           |
| HE | LP (?)     | Network Settings | O Discovery Mode | Clear Profiles and Restart | System Restart | Diagnostics & Debugging | Powered by<br>FieldServer |
|    |            |                  |                  | Figure 34: Activ           | ve Profiles    |                         |                           |

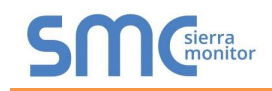

## 7.6 How to Start the Installation Over: Clearing Profiles

- Follow the steps outlined in **Section 5.1** to access the ProtoNode Web Configurator.
- At the bottom-left of the page, click the "Clear Profiles and Restart" button.
- Once restart is complete, all past profiles discovered and/or added via Web Configurator are deleted. The unit can now be reinstalled.

### 8 LONWORKS (FPC-N35): COMMISSIONING PROTONODE ON A LONWORKS NETWORK

Commissioning may only be performed by the LonWorks administrator.

#### 8.1 Commissioning ProtoNode FPC-N35 on a LonWorks Network

During the commissioning process, the LonWorks Administrator may prompt the User to hit the Service Pin on the ProtoNode FPC-N35 at a specific point (this step occurs at different points of the commissioning process for each LonWorks Network Management Tool).

• If an XIF file is required, see steps in **Section 8.1.1** to generate XIF.

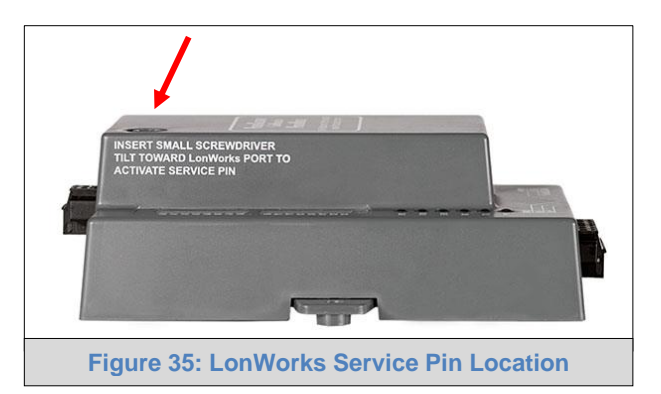

## 8.1.1 Instructions to Upload XIF File from ProtoNode FPC-N35 Using Browser

- Connect a Cat-5 Ethernet cable (straight through or cross-over) between the PC and ProtoNode.
- The default IP Address for the ProtoNode is **192.168.1.24**, Subnet Mask is **255.255.255.0**. If the PC and ProtoNode are on different IP networks, assign a static IP Address to the PC on the 192.168.1.xxx network.

For Windows 10:

- Find the search field in the local computer's taskbar (usually to the right of the windows icon  $\blacksquare$ ) and type in "Control Panel".
- Click "Control Panel", click "Network and Internet" and then click "Network and Sharing Center".
- Click "Change adapter settings" on the left side of the window.
- Right-click on "Local Area Connection" and select "Properties" from the dropdown menu.
- Highlight ✓ ▲ Internet Protocol Version 4 (TCP/IPv4) and then click the Properties button.
- Select and enter a static IP Address on the same subnet. For example:

| — Use the following IP address: — |                     |
|-----------------------------------|---------------------|
| IP address:                       | 192.168.1.11        |
| S <u>u</u> bnet mask:             | 255 . 255 . 255 . 0 |
| <u>D</u> efault gateway:          |                     |

• Click the Okay button to close the Internet Protocol window and the Close button to close the Ethernet Properties window.

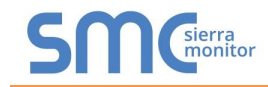

- Open a web browser and go to the following address: [IP Address of ProtoNode]/fserver.xif.
  - o Example: 192.168.1.24/fserver.xif
- If the web browser prompts to save the file, save the file onto the PC. If the web browser displays the xif file as a web page, save the file onto the local PC as "fserver.xif".

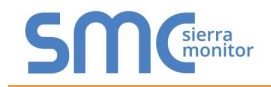

## Appendix A. Troubleshooting

#### Appendix A.1. Lost or Incorrect IP Address

- Ensure that FieldServer Toolbox is loaded onto the local PC. Otherwise, download the FieldServer-Toolbox.zip via the Sierra Monitor website's <u>Software Downloads</u>.
- Extract the executable file and complete the installation.

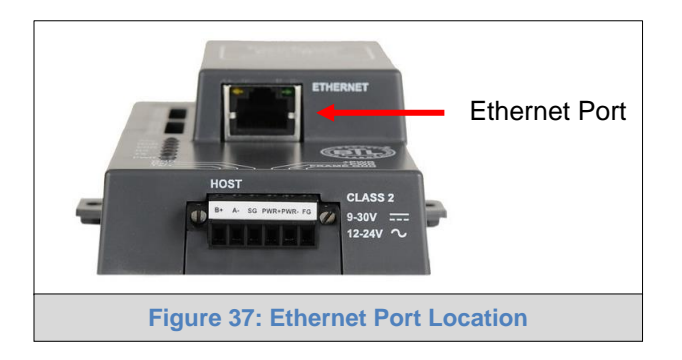

- Connect a standard Cat-5 Ethernet cable between the user's PC and ProtoNode.
- Double click on the FS Toolbox Utility and click Discover Now on the splash page.
- Check for the IP Address of the desired gateway.

| smc FieldServer Toolb   | хох       |             |                   |    |                           |           | $\times$          |
|-------------------------|-----------|-------------|-------------------|----|---------------------------|-----------|-------------------|
| FieldServ<br>Setup Help | ver Toolb | х           |                   |    |                           | SN        | sierra<br>monitor |
| DEVICES                 | ۹ ال      | ADDRESS     | MAC ADDRESS       |    | <sup>:</sup> AVORITE CONI | NECTIVITY |                   |
| E8951 Gateway           |           | 10.40.50.90 | 00:50:4E:60:06:36 | 52 | *                         | •         | onnect -1/-       |
|                         |           |             |                   |    |                           |           | 8<br>81<br>124    |

• If correcting the IP Address of the gateway: click the settings icon in the same row as the gateway, then click Network Settings, change the IP Address and click Update IP Settings to save.

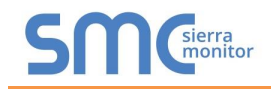

## Appendix A.2. Viewing Diagnostic Information

- Type the IP Address of the ProtoNode into the web browser or use the FieldServer Toolbox to connect to the ProtoNode.
- Click on Diagnostics and Debugging Button, then click on view, and then on connections.
- If there are any errors showing on the Connection page, refer to Appendix A.3 for the relevant wiring and settings.

| SMC                                                      |           |                   |              |             |         |         |                           |
|----------------------------------------------------------|-----------|-------------------|--------------|-------------|---------|---------|---------------------------|
| Navigation                                               | Conne     | ections           |              |             |         |         |                           |
| <ul> <li>CN0710 Harsco v15.00a</li> <li>About</li> </ul> | Over      | view              |              |             |         |         |                           |
| > Setup                                                  | Connectio | ns                |              |             |         |         | 0                         |
| View     Connections                                     | Index     | Name              | Tx Msg       | Rx Msg      | Tx Char | Rx Char | Errors                    |
| <ul> <li>S1 - MODBUS_RTU</li> </ul>                      | 0 5       | 1 -<br>IODBUS RTU | 213          | 0           | 1,704   | 0       | 212                       |
| <ul> <li>N1 - BACnet_IP</li> </ul>                       | 1 N       | 1 - BACnet_IP     | 6            | 106         | 84      | 668     | 0                         |
| Diagnostics                                              |           |                   |              |             |         |         |                           |
| Home HELP (F1) Contact Us                                | Reset St  | atistics          |              |             |         | Logout  | Powered by<br>FieldServer |
|                                                          |           | Figure 3          | 38: Error Me | ssages Scro | een     |         |                           |

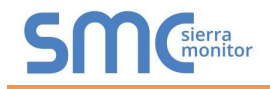

## Appendix A.3. Checking Wiring and Settings

- No COMS on Modbus RTU side. If Tx/Rx are not flashing rapidly then there is a COM issue on the Modbus side. To fix this problem, check the following:
  - Visual observations of LEDs on ProtoNode (Appendix A.4)
  - Check baud rate, parity, data bits, stop bits
  - Check Modbus device address
  - Verify wiring
  - Verify the Modbus device was discovered in Web Configurator (Section 7.2)
- Field COM problems:
  - If Ethernet protocols are used, observe Ethernet LEDs on the ProtoNode (Appendix A.4)
  - Check DIP switch settings (using correct baud rate and device instance)
  - Verify IP Address setting
  - Verify wiring
- NOTE: If the problem still exists, a Diagnostic Capture needs to be taken and sent to technical support. (Appendix A.5)

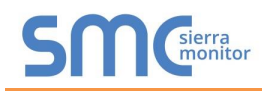

## Appendix A.4. LED Diagnostics for Communications Between ProtoNode and Devices

See the diagram below for ProtoNode FPC-N34 and FPC-N35 LED Locations.

|     | SPL O<br>RUN O<br>ERR O<br>TX O<br>PWR O                                                                                                    |
|-----|----------------------------------------------------------------------------------------------------|
| Tag | Description                                                                                                    |
| SPL | The SPL LED will light if the unit is not getting a response from one or more of the configured devices. <b>For LonWorks units</b> , LED will light until the unit is commissioned on the LonWorks network.      |
| RUN | The RUN LED will start flashing 20 seconds after power indicating normal operation.                                                                                                    |
| ERR | A steady red light will indicate there is a system error on the unit. If this occurs, immediately report the related "system error" shown in the error screen of the FS-GUI interface to support for evaluation. |
| RX  | The RX LED will flash when a message is received on the serial port on the 6-pin connector.<br>If the serial port is not used, this LED is non-operational.                                                      |
| тх  | The TX LED will flash when a message is sent on the serial port on the 6-pin connector.                                                                                                    |
|     | If the serial port is not used, this LED is non-operational.                                                                                                    |
| PWR | The power light should always show steady green when connected to a functioning power source.                                                                                                    |
|     | Figure 39: Diagnostic LEDs                                                                                                    |

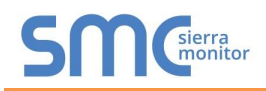

## Appendix A.5. Take a FieldServer Diagnostic Capture

When there is a problem on-site that cannot easily be resolved, perform a Diagnostic Capture before contacting support. Once the Diagnostic Capture is complete, email it to technical support. The Diagnostic Capture will accelerate diagnosis of the problem.

If the FieldServer bios is updated/released on November 2017 or later then the Diagnostic Capture is performed via the gateway's on-board system.

- Access the FieldServer Diagnostics page via one of the following methods:
  - Open the FieldServer FS-GUI page and click on Diagnostics in the Navigation panel
  - Open the FieldServer Toolbox software and click the diagnose icon 4 of the desired device

| Navigation                                                                                              | Diagnostics                         |
|----------------------------------------------------------------------------------------------------|-------------------------------------|
| <ul> <li>FieldServer Demo</li> <li>About</li> <li>Setup</li> <li>View</li> <li>User Messages</li> </ul> | Captures<br>Full Diagnostic         |
| <ul> <li>Diagnostics</li> </ul>                                                                         | Set capture period (max 1200 secs): |
|                                                                                                    | 300<br>Start                        |
|                                                                                                    | Serial Capture                      |
|                                                                                                    | Set capture period (max 1200 secs): |
|                                                                                                    | 300<br>Start                        |
|                                                                                                    |                                     |
| Home HELP (F1) Contact Us                                                                               |                                     |

- Go to Full Diagnostic and select the capture period.
- Click the Start button under the Full Diagnostic heading to start the capture.
  - When the capture period is finished, a Download button will appear next to the Start button

| Full Diagnostic                     |  |
|-------------------------------------|--|
| Set capture period (max 1200 secs): |  |
| 300                                 |  |
| 100% Complete                       |  |
| Start Download                      |  |

- Click Download for the capture to be downloaded to the local PC.
- Send the diagnostic zip file to technical support.
- NOTE: Diagnostic captures of BACnet MS/TP communication are output in a ".PCAP" file extension which is compatible with Wireshark.

#### Appendix A.5.1. Taking a Capture with Older Firmware

If the FieldServer firmware is from before November 2017, the Diagnostic Capture can be done by downloading the FieldServer Toolbox software but network connections (such as Ethernet and Wi-Fi) cannot be captured (if a network diagnostic is needed take a Wire Shark capture).

# Once the Diagnostic Capture is complete, email it to technical support. The Diagnostic Capture will accelerate diagnosis of the problem.

- Ensure that FieldServer Toolbox is loaded onto the local PC. Otherwise, download the FieldServer-Toolbox.zip via the Sierra Monitor website's <u>Software Downloads</u>.
- Extract the executable file and complete the installation.

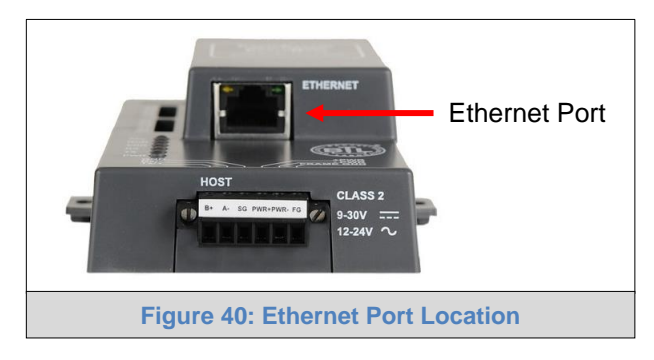

- Connect a standard Cat-5 Ethernet cable between the PC and ProtoNode.
- Double click on the FS Toolbox Utility.
- Step 1: Take a Log
  - Click on the diagnose icon

for the desired device

| smc FieldServer Too  | lbox   |             |                   |    |                        |              | - |     | ×                |
|----------------------|--------|-------------|-------------------|----|------------------------|--------------|---|-----|------------------|
| FieldSer<br>Setup He | rver T | oolbox      |                   |    |                        | S            | ſ | sic | erra<br>onitor   |
| DEVICES              | ۲      | IP ADDRESS  | MAC ADDRESS       |    | <sup>:</sup> AVORITE ( | CONNECTIVITY |   |     |                  |
| E8951 Gateway        |        | 10.40.50.90 | 00:50:4E:60:06:36 | C2 | *                      | •            |   | Con | nect -           |
| 4                    |        |             |                   |    |                        |              |   |     | 8<br>811<br>1945 |

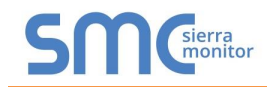

o Select "Full Diagnostic" from the drop down menu

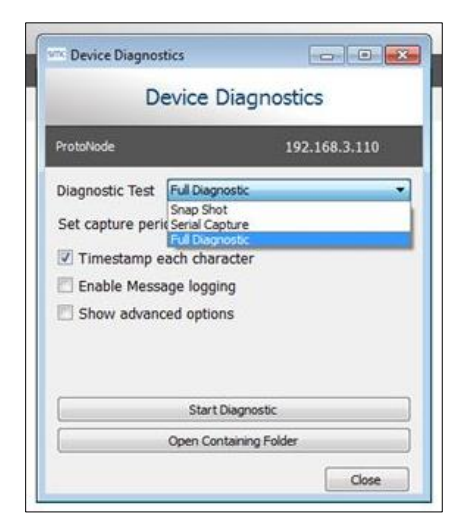

NOTE: If desired, the default capture period can be changed.

• Click on the Start Diagnostic button

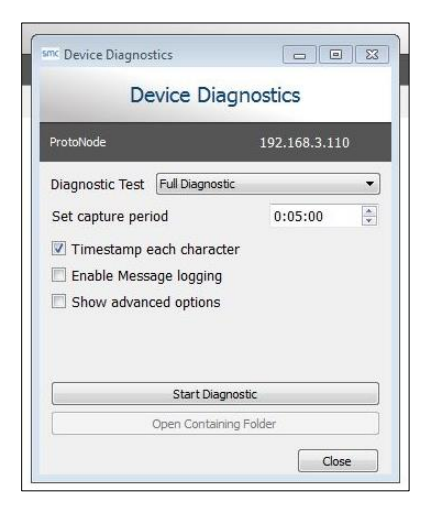

- Wait for the capture period to finish and the Diagnostic Test Complete window will appear
- Step 2: Send Log
  - o Once the diagnostic test is complete, a .zip file is saved on the PC

|   | Diagnostic test completed and the results have been added to |
|---|--------------------------------------------------------------|
| U | Diagnostic_2015-02-18_12-28.zip                              |
|   | Do you want to open the containing folder?                   |

- o Choose "Open" to launch explorer and have it point directly at the correct folder
- Send the Diagnostic zip file to technical support

| Z Diagnostic_2014-07-17_20-15.zip | 2014/07/17 20:16 | zip Archive | 676 KB |
|-----------------------------------|------------------|-------------|--------|
|-----------------------------------|------------------|-------------|--------|

## Appendix B. Additional Information

#### Appendix B.1. Updating Firmware

To load a new version of the firmware, follow these instructions:

- 1. Extract and save the new file onto the local PC.
- 2. Open a web browser and type the IP Address of the FieldServer in the address bar.
  - Default IP Address is 192.168.1.24
  - Use the FS Toolbox utility if the IP Address is unknown (Appendix A.1)
- 3. Click on the "Diagnostics & Debugging" button.
- 4. In the Navigation Tree on the left hand side, do the following:
  - a. Click on "Setup"
  - b. Click on "File Transfer"
  - c. Click on the "General" tab
- 5. In the General tab, click on "Choose Files" and select the web.img file extracted in step 1.
- 6. Click on the orange "Submit" button.
- 7. When the download is complete, click on the "System Restart" button.

Appendix B.2. BACnet: Setting Network\_Number for More Than One ProtoNode on the Subnet

For both BACnet MS/TP and BACnet/IP, if more than one ProtoNode is connected to the same subnet, they must be assigned unique Network\_Number values.

On the main Web Configuration screen, update the BACnet Network Number field and click submit. The default value is 50.

| network_nr | <b>BACnet Network Number</b><br>This sets the BACnet network number of the Gateway.<br><i>(1 - 65535)</i> | 50           | Submit |
|------------|----------------------------------------------------------------------------------------------------|--------------|--------|
|            | Figure 41: Web Configurator – Network                                                                     | Number Field |        |

#### Appendix B.3. Internet Browser Software Support

The following web browsers are supported:

- Chrome Rev. 57 and higher
- Firefox Rev. 35 and higher
- Microsoft Edge Rev. 41 and higher
- Safari Rev. 3 and higher
- NOTE: Internet Explorer is no longer supported as recommended by Microsoft.
- NOTE: Computer and network firewalls must be opened for Port 80 to allow FieldServer GUI to function.

Appendix B.4. Change Web Server Security Settings After Initial Setup

#### NOTE: Any changes will require a FieldServer reboot to take effect.

• From the FS-GUI page, click Setup in the Navigation panel.

| Navigation                        | Test Bridge 1               |                           |   |
|-----------------------------------|-----------------------------|---------------------------|---|
| Test Bridge 1                     | Status Settings             | Info Stats                |   |
| About                             | -                           |                           |   |
| > Setup                           | Status                      |                           | 6 |
| > View                            | Name                        | Value                     |   |
| <ul> <li>User Messages</li> </ul> | Driver_Configuration        | DCC000                    |   |
| <ul> <li>Diagnostics</li> </ul>   | DCC_Version                 | V6.05p (A)                |   |
|                                   | Kernel_Version              | V6.51c (B)                |   |
|                                   | Release_Status              | Normal                    |   |
|                                   | Build_Revision              | 4.43.6-45-gcd82a452bb     |   |
|                                   | Build_Date                  | 2019-11-28 14:05:21 +0200 |   |
|                                   | Platform_Name               | ProtoAir_2RS485_ARMv7     |   |
|                                   | BIOS_Version                | 4.1.2                     |   |
|                                   | FieldServer_Model           | FS-QS-2010-F              |   |
|                                   | Serial_Number               | 1902300071VZL             |   |
|                                   | Carrier Type                | -                         |   |
|                                   | Data_Points_Used            | 0                         |   |
|                                   | Data_Points_Max             | 250                       |   |
|                                   | Application Memory:         |                           |   |
|                                   | Protocol_Engine_Memory_Used | 0.31%                     |   |
|                                   | Memory_Used                 | 440 kB                    |   |
|                                   | Memory_Available            | 141,433 kB                |   |
|                                   | Memory_Free_Bytes           | 141,433 kB                |   |
|                                   | Memory_Min_Free_Bytes       | 140,526 kB                |   |

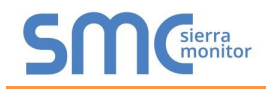

## Appendix B.4.1. Change Security Mode

• Click Security in the Navigation panel.

| Navigation                                                                                                    | Security                                                                                                    |
|----------------------------------------------------------------------------------------------------|----------------------------------------------------------------------------------------------------|
| <ul> <li>Test Bridge 1</li> <li>About</li> <li>Setup</li> <li>File Transfer</li> <li>Network Settings</li> <li>User Management</li> <li>Security</li> <li>Time Settings</li> <li>View</li> <li>User Messages</li> <li>Diagnostics</li> </ul> | Web Server  Mode  HTTPS with default trusted TLS certificate (requires internet connection to be trusted) HTTPS with own trusted TLS certificate HTTP (not secure, vulnerable to man-in-the-middle attacks) |
|                                                                                                    | Figure 43: FS-GUI Security Setup                                                                                                    |

- Click the Mode desired.
  - o If HTTPS with own trusted TLS certificate is selected, follow instructions in Section 6.2.1
- Click the Save button.

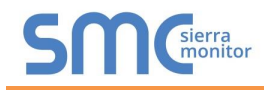

Appendix B.4.2. Edit the Certificate Loaded onto the FieldServer

# NOTE: A loaded certificate will only be available if the security mode was previously setup as HTTPS with own trusted TLS certificate.

• Click Security in the Navigation panel.

| Navigation                                                                                                    | Security                                                                                                    |
|----------------------------------------------------------------------------------------------------|----------------------------------------------------------------------------------------------------|
| <ul> <li>Test Bridge 1</li> <li>About</li> <li>Setup</li> <li>File Transfer</li> <li>Network Settings</li> <li>User Management</li> <li>Security</li> <li>Time Settings</li> <li>View</li> <li>User Messages</li> <li>Diagnostics</li> </ul> | Web Server  Mode  HTTPS with default trusted TLS certificate (requires internet connection to be trusted) HTTPS with own trusted TLS certificate HTTP (not secure, vulnerable to man-in-the-middle attacks) |
|                                                                                                    | Figure 44: FS-GUI Security Setup – Certificate Loaded                                                                                                    |

- Click the Edit Certificate button to open the certificate and key fields.
- Edit the loaded certificate or key text as needed.
- Click Save.

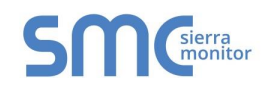

## Appendix B.5. Change User Management Settings

- From the FS-GUI page, click Setup in the Navigation panel.
- Click User Management in the navigation panel.
- NOTE: If the passwords are lost, the unit can be reset to factory settings to reinstate the default unique password on the label. For ProtoNode, ProtoCessor or ProtoCarrier recovery instructions, see the <u>FieldServer Recovery Instructions document</u>. For ProtoNode FPC-N54 or ProtoAir recovery instructions, see the <u>FieldServer Next Gen Recovery</u> <u>document</u>. If the default unique password is lost, then the unit must be mailed back to the factory.

NOTE: Any changes will require a FieldServer reboot to take effect.

Appendix B.5.1. User Management

• Check that the Users tab is selected.

| Navigation                                                                 | User Management |                     |             |
|----------------------------------------------------------------------------|-----------------|---------------------|-------------|
| Test Bridge 1     About                                                    | Users Password  |                     |             |
| <ul> <li>Setup</li> <li>File Transfer</li> <li>Network Settings</li> </ul> | Username        | ✓ Groups            | ✓ Actions ✓ |
| User Management     Security                                               |                 |                     |             |
| <ul> <li>Time Settings</li> <li>View</li> </ul>                            |                 |                     |             |
| User Messages     Diagnostics                                              |                 |                     |             |
| <ul> <li>Diagnostics</li> </ul>                                            |                 |                     |             |
|                                                                            |                 |                     |             |
|                                                                            |                 |                     |             |
|                                                                            |                 |                     |             |
|                                                                            | 4               |                     | •           |
|                                                                            | Create User     |                     |             |
|                                                                            | Figure 45: ES-0 | LILLIsor Management |             |

User Types:

- Admin Can modify and view any settings on the FieldServer.
- **Operator** Can modify and view any data in the FieldServer array(s).
- Viewer Can only view settings/readings on the FieldServer.

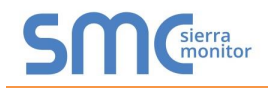

## Appendix B.5.1.1. Create Users

• Click the Create User button.

| Create User                                     | ×            |
|-------------------------------------------------|--------------|
| Username:                                       |              |
| Enter a unique username                         |              |
| Security Groups:<br>Admin<br>Operator<br>Viewer |              |
| Password:                                       | () Weak      |
| Enter password                                  |              |
| Show passwords                                  |              |
| Confirm Password:                               |              |
| Confirm password                                |              |
| Use Auto Generated Password                     |              |
| С                                               | reate Cancel |
| Figure 46: Create User W                        | lindow       |

- Enter the new User fields: Name, Security Group and Password.
  - User details are hashed and salted
- NOTE: The password must meet the minimum complexity requirements. An algorithm automatically checks the password entered and notes the level of strength on the top right of the Password text field.
  - Click the Create button.
  - Once the Success message appears, click OK.

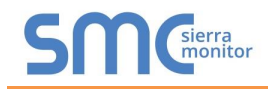

## Appendix B.5.1.2. Edit Users

• Click the pencil icon next to the desired user to open the User Edit window.

| ser Management Users Password |           |                     |   |           |   |
|-------------------------------|-----------|---------------------|---|-----------|---|
| Username                      | ✓ Grou    | ps                  | ~ | Actions ~ |   |
| User A                        | Viewe     | er                  |   | ø û       |   |
| User B                        | Admir     | n, Operator, Viewer |   | Ø 🗓       |   |
|                               |           |                     |   |           | • |
| 4                             |           |                     |   | Þ         |   |
| Create User                   |           |                     |   |           |   |
|                               | Figure 47 | : Setup Users       |   |           |   |

• Once the User Edit window opens, change the User Security Group and Password as needed.

| Edit Us                     | ser        |        |
|-----------------------------|------------|--------|
| Username:                   |            |        |
| User A                      |            |        |
| Security Groups:            |            |        |
| Admin                       |            |        |
| Operator                    |            |        |
| ✓ Viewer                    |            |        |
| Password:                   |            |        |
| Optional                    |            |        |
| Show passwords              |            |        |
| Confirm Password:           |            |        |
| Optional                    |            |        |
|                             |            |        |
| Use Auto Generated Password |            |        |
|                             |            |        |
|                             | Confirm    | Cancel |
| Figure 48: Edit Us          | ser Window |        |

- Click Confirm.
- Once the Success message appears, click OK.

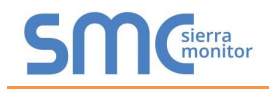

## Appendix B.5.1.3. Delete Users

• Click the trash can icon next to the desired user to delete the entry.

| Users Password |                         |   |                                      |
|----------------|-------------------------|---|--------------------------------------|
| Username       | ~ Groups                | ~ | Actions $^{\scriptscriptstyle \vee}$ |
| User A         | Viewer                  |   | ø 🗊                                  |
| User B         | Admin, Operator, Viewer |   | e 🖞                                  |
| 4              |                         |   | •                                    |
|                |                         |   |                                      |

• When the warning message appears, click Confirm.

|                                               | × |
|-----------------------------------------------|---|
|                                               |   |
|                                               |   |
| _                                             |   |
| Warning                                       |   |
|                                               |   |
| Are you sure you want to delete user: User A? |   |
|                                               | _ |
| Confirm Cancel                                |   |
| Figure 50: User Delete Warning                |   |

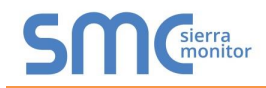

#### Appendix B.5.2. Change FieldServer Password

• Click the Password tab.

| Ŭ                                                                                                    | User Management                                                                                                    |        |   |
|----------------------------------------------------------------------------------------------------|----------------------------------------------------------------------------------------------------|--------|---|
| <ul> <li>Test Bridge 1</li> <li>About</li> <li>Setup <ul> <li>File Transfer</li> <li>Network Settings</li> <li>User Management</li> <li>Security</li> <li>Time Settings</li> </ul> </li> <li>View <ul> <li>User Messages</li> <li>Diagnostics</li> </ul> </li> </ul> | Users       Password         Password:       Enter password         Show passwords       Confirm Password         Confirm Password       Use Auto Generated Password | O Weak |   |
|                                                                                                    | Figure 54. FieldConver Decem                                                                                                    |        | • |

- Change the general login password for the FieldServer as needed.
- NOTE: The password must meet the minimum complexity requirements. An algorithm automatically checks the password entered and notes the level of strength on the top right of the Password text field.
- NOTE: If a gateway in the field is updated to a secure gateway, the password will change to "admin". This change will still occur if the gateway was already setup with a unique password that was loaded in the factory and printed on the label.

## Appendix C. Vendor Information – Patterson-Kelley

NOTE: All Modbus TCP/IP registers are the same as the Modbus RTU registers for the serial device. If this point list is needed, contact technical support. The Modbus TCP/IP node address of the device is also the same as the Modbus RTU node address.

Appendix C.1. ENVI Modbus RTU Mappings to BACnet, Metasys N2 and LonWorks

| Point Name                | BACnet<br>Object<br>Type | BACnet<br>Object<br>ID | N2<br>Data<br>Type | N2<br>Address | LonWorks Name        | LonWorks SNVT    | Data Array<br>Name | Offset |
|---------------------------|--------------------------|------------------------|--------------------|---------------|----------------------|------------------|--------------------|--------|
| State                     | AI                       | 1                      | AI                 | 1             | nvoState_XXX         | SNVT_count_inc_f | DA_Byt_XXX         | 0      |
| Supply Temp               | AI                       | 2                      | AI                 | 2             | nvoSupplyTmp_XXX     | SNVT_count_inc_f | DA_Byt_XXX         | 1      |
| Return Temp               | AI                       | 3                      | AI                 | 3             | nvoReturnTmp_XXX     | SNVT_count_inc_f | DA_Byt_XXX         | 2      |
| DHW Temp                  | AI                       | 4                      | AI                 | 4             | nvoDHWTmp_XXX        | SNVT_count_inc_f | DA_Byt_XXX         | 3      |
| Header Temp               | AI                       | 5                      | AI                 | 5             | nvoHeaderTmp_XXX     | SNVT_count_inc_f | DA_Byt_XXX         | 4      |
| Firing Rate               | AI                       | 6                      | AI                 | 6             | nvoFiringRat_XXX     | SNVT_lev_percent | DA_Byt_XXX         | 5      |
| Flue Gas Temp             | AI                       | 7                      | AI                 | 7             | nvoFluGasTmp_XXX     | SNVT_count_inc_f | DA_Byt_XXX         | 6      |
| HX Temp                   | AI                       | 8                      | AI                 | 8             | nvoHXTmp_XXX         | SNVT_count_inc_f | DA_Byt_XXX         | 7      |
| Outside Temp              | AI                       | 9                      | AI                 | 9             | nvoOutsidTmp_XXX     | SNVT_count_inc_f | DA_Byt_XXX         | 8      |
| Flame Signal              | AI                       | 10                     | AI                 | 10            | nvoFlameSig_XXX      | SNVT_count_inc_f | DA_Byt_XXX         | 9      |
| CH Setpoint               | AV                       | 11                     | AO                 | 11            | nvi/nvoCHSP_XXX      | SNVT_count_inc_f | DA_Byt_XXX         | 10     |
| DHW Setpoint              | AV                       | 12                     | AO                 | 12            | nvi/nvoDHWSP_XXX     | SNVT_count_inc_f | DA_Byt_XXX         | 11     |
| Boiler Operation          | AV                       | 13                     | AO                 | 13            | nvi/nvoBlrOpera_XXX  | SNVT_count_inc_f | DA_Byt_XXX         | 12     |
| High Outdoor Air Temp     | AV                       | 14                     | AO                 | 14            | nvi/nvoHiOATmp_XXX   | SNVT_count_inc_f | DA_Byt_XXX         | 13     |
| Min Outdoor Air Setpoint  | AV                       | 15                     | AO                 | 15            | nvi/nvoMinOASP_XXX   | SNVT_count_inc_f | DA_Byt_XXX         | 14     |
| Low Outdoor Air Temp      | AV                       | 16                     | AO                 | 16            | nvi/nvoLoOATmp_XXX   | SNVT_count_inc_f | DA_Byt_XXX         | 15     |
| Max Outdoor Air Setpoint  | AV                       | 17                     | AO                 | 17            | nvi/nvoMaxOASP_XXX   | SNVT_count_inc_f | DA_Byt_XXX         | 16     |
| Outdoor Air Shutdown Temp | AV                       | 18                     | AO                 | 18            | nvi/nvoOAShtdnTp_XXX | SNVT_count_inc_f | DA_Byt_XXX         | 17     |
| Night Setback             | AV                       | 19                     | AO                 | 19            | nvi/nvoNightStbk_XXX | SNVT_count_inc_f | DA_Byt_XXX         | 18     |
| Error Code                | AI                       | 20                     | Al                 | 20            | nvoErrorCode_XXX     | SNVT_count_inc_f | DA_Byt_XXX         | 19     |
| Analog In                 | AI                       | 21                     | AI                 | 21            | nvoAnalogIn_XXX      | SNVT_volt        | DA_Byt_XXX         | 20     |
| Analog Out                | AI                       | 22                     | AI                 | 22            | nvoAnalogOut_XXX     | SNVT_volt        | DA_Byt_XXX         | 21     |
| Ignitions                 | AI                       | 23                     | AI                 | 23            | nvolgnitions_XXX     | SNVT_count_inc_f | DA_U16_XXX         | 11     |
| Burner High Hours         | AI                       | 24                     | AI                 | 24            | nvoBrnrHiHrs_XXX     | SNVT_time_hour   | DA_U16_XXX         | 12     |
| Burner Medium Hours       | AI                       | 25                     | AI                 | 25            | nvoBrnrMdHrs_XXX     | SNVT_time_hour   | DA_U16_XXX         | 13     |
| Burner Low Hours          | AI                       | 26                     | AI                 | 26            | nvoBrnrLoHrs_XXX     | SNVT_time_hour   | DA_U16_XXX         | 14     |
| Water Level               | BI                       | 27                     | DI                 | 27            | nvoWaterLvI_XXX      | SNVT_switch      | DA_Bit_XXX         | 0      |
| Low Gas Pressure          | BI                       | 28                     | DI                 | 28            | nvoLoGasPrs_XXX      | SNVT_switch      | DA_Bit_XXX         | 1      |
| Air Pressure              | BI                       | 29                     | DI                 | 29            | nvoAirPrs_XXX        | SNVT_switch      | DA_Bit_XXX         | 2      |
| Blocked Flue              | BI                       | 30                     | DI                 | 30            | nvoBlckdFlue_XXX     | SNVT_switch      | DA_Bit_XXX         | 3      |
| CH Pump                   | BI                       | 31                     | DI                 | 31            | nvoCHPump_XXX        | SNVT_switch      | DA_Bit_XXX         | 4      |
| DHW Pump                  | BI                       | 32                     | DI                 | 32            | nvoDHWPump_XXX       | SNVT_switch      | DA_Bit_XXX         | 5      |
| Air Damper                | BI                       | 33                     | DI                 | 33            | nvoAirDamper_XXX     | SNVT_switch      | DA_Bit_XXX         | 6      |
| High Gas Pressure         | BI                       | 34                     | DI                 | 34            | nvoHiGasPrs_XXX      | SNVT_switch      | DA_Bit_XXX         | 7      |
| ET Error Number           | AI                       | 35                     | AI                 | 35            | nvoETErrNum_XXX      | SNVT_count_inc_f | DA_Byt_XXX         | 23     |
| ET Supply Temp            | AI                       | 36                     | AI                 | 36            | nvoETSupTmp_XXX      | SNVT_count_inc_f | DA_Byt_XXX         | 24     |
| ET Return Temp            | AI                       | 37                     | AI                 | 37            | nvoETRetTmp_XXX      | SNVT_count_inc_f | DA_Byt_XXX         | 25     |
| ET DHW Temp               | AI                       | 38                     | AI                 | 38            | nvoETDHWTmp_XXX      | SNVT_count_inc_f | DA_Byt_XXX         | 26     |
| ET Flue Gas Temp          | AI                       | 39                     | AI                 | 39            | nvoETFluGsTp_XXX     | SNVT_count_inc_f | DA_Byt_XXX         | 27     |
| ET HX Temp                | AI                       | 40                     | AI                 | 40            | nvoETHXTmp_XXX       | SNVT_count_inc_f | DA_Byt_XXX         | 28     |
| ET Outside Temp           | AI                       | 41                     | AI                 | 41            | nvoETOtsdTmp_XXX     | SNVT_count_inc_f | DA_Byt_XXX         | 29     |
| Boiler State              | AI                       | 42                     | AI                 | 42            | nvoBlrState_XXX      | SNVT_count_inc_f | DA_Byt_XXX         | 38     |
| Frost Protection          | BI                       | 43                     | DI                 | 43            | nvoFrstPrtct_XXX     | SNVT_switch      | DA_Bit_XXX         | 8      |
| DHW Mode                  | BI                       | 44                     | DI                 | 44            | nvoDHWMode_XXX       | SNVT_switch      | DA_Bit_XXX         | 9      |
| CH Mode                   | BI                       | 45                     | DI                 | 45            | nvoCHMode_XXX        | SNVT_switch      | DA_Bit_XXX         | 10     |
| ET Month                  | AI                       | 46                     | AI                 | 46            | nvoETMonth_XXX       | SNVT_count_inc_f | DA_Byt_XXX         | 31     |
| ET Day                    | AI                       | 47                     | AI                 | 47            | nvoETDay_XXX         | SNVT_count_inc_f | DA_Byt_XXX         | 32     |
| ET Year                   | AI                       | 48                     | AI                 | 48            | nvoETYear_XXX        | SNVT_count_inc_f | DA_Byt_XXX         | 33     |
| ET Hours                  | AI                       | 49                     | AI                 | 49            | nvoETHrs_XXX         | SNVT_count_inc_f | DA_Byt_XXX         | 34     |
| ET Minutes                | AI                       | 50                     | AI                 | 50            | nvoETMinutes_XXX     | SNVT_count_inc_f | DA_Byt_XXX         | 35     |
| ET Day Count High         | AI                       | 51                     | AI                 | 51            | nvoETDyCntHi_XXX     | SNVT_count_inc_f | DA_Byt_XXX         | 36     |
| ET Day Count Low          | AI                       | 52                     | AI                 | 52            | nvoETDyCntLo_XXX     | SNVT_count_inc_f | DA_Byt_XXX         | 37     |

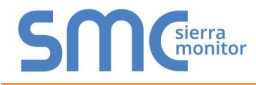

| ET Run Hours | AI | 53 | AI | 53 | nvoETRunHrs_XXX | SNVT_time_hour | DA_U16_XXX | 23 |
|--------------|----|----|----|----|-----------------|----------------|------------|----|
|              |    |    |    |    |                 |                |            |    |

## Appendix C.2. Love Modbus RTU Mappings to BACnet, Metasys N2 and LonWorks

| Point Name                       | BACnet<br>Object<br>Type | BACnet<br>Object<br>ID | N2<br>Data<br>Type | N2<br>Address | LonWorks Name        | LonWorks SNVT    | Data Array<br>Name | Offset |
|----------------------------------|--------------------------|------------------------|--------------------|---------------|----------------------|------------------|--------------------|--------|
| Process Value                    | AI                       | 1                      | AI                 | 1             | nvoProcVal_XXX       | SNVT_count_inc_f | DA_U16_XXX         | 0      |
| Setpoint                         | AV                       | 2                      | AO                 | 2             | nvi/nvoSetpoint_XXX  | SNVT_count_inc_f | DA_U16_XXX         | 1      |
| Upper-Limit of Temp Range        | AI                       | 3                      | Al                 | 3             | nvoUpLmTpRng_XXX     | SNVT_count_inc_f | DA_U16_XXX         | 2      |
| Lower-Limit of Temp Range        | AI                       | 4                      | AI                 | 4             | nvoLoLmTpRng_XXX     | SNVT_count_inc_f | DA_U16_XXX         | 3      |
| Control Method                   | AV                       | 5                      | AO                 | 5             | nvi/nvoCtrlMethd_XXX | SNVT_count_inc_f | DA_U16_XXX         | 4      |
| PB Proportional Band             | AV                       | 6                      | AO                 | 6             | nvi/nvoPB_PrpBnd_XXX | SNVT_count_inc_f | DA_U16_XXX         | 5      |
| Ti Integral Time                 | AV                       | 7                      | AO                 | 7             | nvi/nvoTiIntegTm_XXX | SNVT_count_inc_f | DA_U16_XXX         | 6      |
| Td Derivative Time               | AV                       | 8                      | AO                 | 8             | nvi/nvoTdDerTime_XXX | SNVT_count_inc_f | DA_U16_XXX         | 7      |
| Output Value                     | AV                       | 9                      | AO                 | 9             | nvi/nvoOutputVal_XXX | SNVT_lev_percent | DA_U16_XXX         | 8      |
| Upper-Limit Regulation           | AV                       | 10                     | AO                 | 10            | nvi/nvoUpLimReg_XXX  | SNVT_count_inc_f | DA_U16_XXX         | 9      |
| Lower-Limit Regulation           | AV                       | 11                     | AO                 | 11            | nvi/nvoLoLimReg_XXX  | SNVT_count_inc_f | DA_U16_XXX         | 10     |
| Analog Decimal Setting           | AV                       | 12                     | AO                 | 12            | nvi/nvoAnaDecSet_XXX | SNVT_count_inc_f | DA_U16_XXX         | 11     |
| PID Parameter Selection          | AV                       | 13                     | AO                 | 13            | nvi/nvoPIDPrmSel_XXX | SNVT_count_inc_f | DA_U16_XXX         | 12     |
| SV Value                         | AV                       | 14                     | AO                 | 14            | nvi/nvoSVValue_XXX   | SNVT_count_inc_f | DA_U16_XXX         | 13     |
| Alarm 1 Type                     | AV                       | 15                     | AO                 | 15            | nvi/nvoAlm1Type_XXX  | SNVT_count_inc_f | DA_U16_XXX         | 14     |
| Alarm 2 Type                     | AV                       | 16                     | AO                 | 16            | nvi/nvoAlm2Type_XXX  | SNVT_count_inc_f | DA_U16_XXX         | 15     |
| Alarm 3 Type                     | AV                       | 17                     | AO                 | 17            | nvi/nvoAlm3Type_XXX  | SNVT_count_inc_f | DA_U16_XXX         | 16     |
| Upper-Limit Alarm 1              | AV                       | 18                     | AO                 | 18            | nvi/nvoUpLimAlm1_XXX | SNVT_count_inc_f | DA_U16_XXX         | 17     |
| Lower-Limit Alarm 1              | AV                       | 19                     | AO                 | 19            | nvi/nvoLoLimAlm1_XXX | SNVT_count_inc_f | DA_U16_XXX         | 18     |
| Upper-Limit Alarm 2              | AV                       | 20                     | AO                 | 20            | nvi/nvoUpLimAlm2_XXX | SNVT_count_inc_f | DA_U16_XXX         | 19     |
| Lower-Limit Alarm 2              | AV                       | 21                     | AO                 | 21            | nvi/nvoLoLimAlm2_XXX | SNVT_count_inc_f | DA_U16_XXX         | 20     |
| Upper-Limit Alarm 3              | AV                       | 22                     | AO                 | 22            | nvi/nvoUpLimAlm3_XXX | SNVT_count_inc_f | DA_U16_XXX         | 21     |
| Lower-Limit Alarm 3              | AV                       | 23                     | AO                 | 23            | nvi/nvoLoLimAlm3_XXX | SNVT_count_inc_f | DA_U16_XXX         | 22     |
| Setting Lock Status              | AV                       | 24                     | AO                 | 24            | nvi/nvoSetLkStat_XXX | SNVT_count_inc_f | DA_U16_XXX         | 23     |
| Communication Write-in Selection | AI                       | 25                     | AI                 | 25            | nvoComWrinSI_XXX     | SNVT_count_inc_f | DA_U16_XXX         | 24     |
| Temp Unit Display Selection      | BV                       | 26                     | DO                 | 26            | nvi/nvoTmpUnit_XXX   | SNVT_switch      | DA_U16_XXX         | 25     |
| Control RUN/STOP Setting         | BV                       | 27                     | DO                 | 27            | nvi/nvoCtrRnStSt_XXX | SNVT_switch      | DA_U16_XXX         | 26     |
| STOP Setting for PID             | BV                       | 28                     | DO                 | 28            | nvi/nvoStpSetPID_XXX | SNVT_switch      | DA_U16_XXX         | 27     |
| Temp STOP for PID                | BV                       | 29                     | DO                 | 29            | nvi/nvoTmpStpPID_XXX | SNVT_switch      | DA_U16_XXX         | 28     |
| Error Status                     | AI                       | 30                     | AI                 | 30            | nvoErrStat_XXX       | SNVT_count_inc_f | DA_U16_XXX         | 29     |

## Appendix C.3. Nuro Modbus RTU Mappings to BACnet, Metasys N2 and LonWorks

| Point Name                   | BACnet<br>Object<br>Type | BACnet<br>Object<br>ID | N2<br>Data<br>Type | N2<br>Address | LonWorks Name    | LonWorks SNVT | Data Array<br>Name | Offset |
|------------------------------|--------------------------|------------------------|--------------------|---------------|------------------|---------------|--------------------|--------|
| Supply Temperature           | AI                       | 1                      | AI                 | 1             | nvoSupplyTmp_XXX | SNVT_temp_p   | DA_Scl_XXX         | 0      |
| Return Temperature           | AI                       | 2                      | AI                 | 2             | nvoReturnTmp_XXX | SNVT_temp_p   | DA_Scl_XXX         | 1      |
| Stack Temperature            | AI                       | 3                      | AI                 | 3             | nvoStackTmp_XXX  | SNVT_temp_p   | DA_Scl_XXX         | 2      |
| DHW Temperature              | AI                       | 4                      | AI                 | 4             | nvoDHWTmp_XXX    | SNVT_temp_p   | DA_Scl_XXX         | 3      |
| Header Temperature           | AI                       | 5                      | AI                 | 5             | nvoHeaderTmp_XXX | SNVT_temp_p   | DA_Scl_XXX         | 4      |
| HX Temperature               | AI                       | 6                      | AI                 | 6             | nvoHXTmp_XXX     | SNVT_temp_p   | DA_Scl_XXX         | 5      |
| ODA Temperature Filtered     | AI                       | 7                      | AI                 | 7             | nvoODATmpFlt_XXX | SNVT_temp_p   | DA_Scl_XXX         | 6      |
| Extra Field Temperature      | AI                       | 8                      | AI                 | 8             | nvoExtFldTmp_XXX | SNVT_temp_p   | DA_Scl_XXX         | 7      |
| Wireless Temperature         | AI                       | 9                      | AI                 | 9             | nvoWirlssTmp_XXX | SNVT_temp_p   | DA_Scl_XXX         | 8      |
| Analog Input                 | AI                       | 10                     | AI                 | 10            | nvoAnaInput_XXX  | SNVT_count_f  | DA_Scl_XXX         | 9      |
| Analog Output                | AI                       | 11                     | AI                 | 11            | nvoAnaOutput_XXX | SNVT_count_f  | DA_U16_XXX         | 10     |
| Burner Control Digital I/O   | AI                       | 12                     | AI                 | 12            | nvoBrnCtDgIO_XXX | SNVT_count_f  | DA_U16_XXX         | 11     |
| Burner Control Digital I/O 2 | AI                       | 13                     | AI                 | 13            | nvoBrCtDgIO2_XXX | SNVT_count_f  | DA_U16_XXX         | 12     |
| CH Mode Active Setpoint      | AI                       | 14                     | AI                 | 14            | nvoCHMdActSP_XXX | SNVT_temp_p   | DA_Scl_XXX         | 13     |
| DHW Mode Active Setpoint     | AI                       | 15                     | AI                 | 15            | nvoDHWMdAcSP_XXX | SNVT_temp_p   | DA_Scl_XXX         | 14     |
| Demand Source                | AI                       | 16                     | AI                 | 16            | nvoDmdSrc_XXX    | SNVT_count_f  | DA_U16_XXX         | 15     |
| Active Demand Status         | AI                       | 17                     | AI                 | 17            | nvoActDmdSt_XXX  | SNVT_count_f  | DA_U16_XXX         | 16     |
| Boiler State                 | AI                       | 18                     | AI                 | 18            | nvoBlrState_XXX  | SNVT_count_f  | DA_U16_XXX         | 17     |
| Flame Signal                 | AI                       | 19                     | AI                 | 19            | nvoFlameSig_XXX  | SNVT_count_f  | DA_U16_XXX         | 18     |
| Fan Speed                    | AI                       | 20                     | AI                 | 20            | nvoFanSpeed_XXX  | SNVT_count_f  | DA_U16_XXX         | 19     |

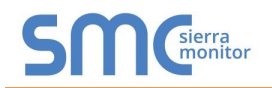

## Patterson-Kelley ProtoNode Start-up Guide

| Firing Rate                 | AI | 21 | AI | 21 | nvoFirRate XXX       | SNVT lev percent | DA_U16_XXX | 20 |
|-----------------------------|----|----|----|----|----------------------|------------------|------------|----|
| Error Code                  | AI | 22 | AI | 22 | nvoErrCode_XXX       | SNVT_count_f     | DA_U32_XXX | 0  |
| Error Type                  | AI | 23 | AI | 23 | nvoErrType_XXX       | SNVT_count_f     | DA_U16_XXX | 23 |
| Burner Control Cycle Count  | AI | 24 | AI | 24 | nvoBrCtrCyCt_XXX     | SNVT_count_f     | DA_U32_XXX | 1  |
| Burner Control Run Hours    | AI | 25 | AI | 25 | nvoBrCtrRnHr_XXX     | SNVT_time_hour   | DA_U32_XXX | 2  |
| CH Boiler Control           | BV | 26 | DO | 26 | nvi/nvoCHBIrCtrl_XXX | SNVT_switch      | DA_U16_XXX | 28 |
| BMS CH Setpoint             | AV | 27 | AO | 27 | nvi/nvoBMSCHSP_XXX   | SNVT_temp_p      | DA_U16_XXX | 29 |
| BMS CH Demand               | BV | 28 | DO | 28 | nvi/nvoBMSCHDmd_XXX  | SNVT_switch      | DA_U16_XXX | 30 |
| DHW Boiler Control          | BV | 29 | DO | 29 | nvi/nvoDHWBICtrl_XXX | SNVT_switch      | DA_U16_XXX | 31 |
| BMS DHW Setpoint            | AV | 30 | AO | 30 | nvi/nvoBMSDHWSP_XXX  | SNVT_temp_p      | DA_U16_XXX | 32 |
| BMS DHW Tank Setpoint       | AV | 31 | AO | 31 | nvi/nvoBMDHWTkSP_XXX | SNVT_temp_p      | DA_U16_XXX | 33 |
| Relay A                     | BI | 32 | DI | 32 | nvoRelayA_XXX        | SNVT_switch      | DA_Bit_XXX | 0  |
| Relay B                     | BI | 33 | DI | 33 | nvoRelayB_XXX        | SNVT_switch      | DA_Bit_XXX | 1  |
| Relay C                     | BI | 34 | DI | 34 | nvoRelayC_XXX        | SNVT_switch      | DA_Bit_XXX | 2  |
| Relay D                     | BI | 35 | DI | 35 | nvoRelayD_XXX        | SNVT_switch      | DA_Bit_XXX | 3  |
| External Ignition           | BI | 36 | DI | 36 | nvoExtIgn_XXX        | SNVT_switch      | DA_Bit_XXX | 4  |
| Gas Valve                   | BI | 37 | DI | 37 | nvoGasValve_XXX      | SNVT_switch      | DA_Bit_XXX | 5  |
| Alarm Relay                 | BI | 38 | DI | 38 | nvoAlmRelay_XXX      | SNVT_switch      | DA_Bit_XXX | 7  |
| Interlock Control Circuit   | BI | 39 | DI | 39 | nvoIntCtlCkt_XXX     | SNVT_switch      | DA_Bit_XXX | 8  |
| Damper End Switch           | BI | 40 | DI | 40 | nvoDmpEndSw_XXX      | SNVT_switch      | DA_Bit_XXX | 9  |
| Limit Control Circuit       | BI | 41 | DI | 41 | nvoLimCtlCkt_XXX     | SNVT_switch      | DA_Bit_XXX | 10 |
| Enable                      | BI | 42 | DI | 42 | nvoEnable_XXX        | SNVT_switch      | DA_Bit_XXX | 13 |
| Night Setback Input         | BI | 43 | DI | 43 | nvoNtStbkInp_XXX     | SNVT_switch      | DA_Bit_XXX | 14 |
| Safety Relay                | BI | 44 | DI | 44 | nvoSafetyRel_XXX     | SNVT_switch      | DA_Bit_XXX | 15 |
| Air Switch                  | BI | 45 | DI | 45 | nvoAirSwitch_XXX     | SNVT_switch      | DA_Bit_XXX | 16 |
| Start Interlock 1           | BI | 46 | DI | 46 | nvoStIntlk1_XXX      | SNVT_switch      | DA_Bit_XXX | 17 |
| Start Interlock 2           | BI | 47 | DI | 47 | nvoStIntlk2_XXX      | SNVT_switch      | DA_Bit_XXX | 18 |
| Auxiliary Input 1           | BI | 48 | DI | 48 | nvoAuxInput1_XXX     | SNVT_switch      | DA_Bit_XXX | 19 |
| High Temperature Limit      | BI | 49 | DI | 49 | nvoHiTmpLim_XXX      | SNVT_switch      | DA_Bit_XXX | 20 |
| Low Water Cutoff            | BI | 50 | DI | 50 | nvoLoWtrCtof_XXX     | SNVT_switch      | DA_Bit_XXX | 21 |
| High Gas Pressure           | BI | 51 | DI | 51 | nvoHiGasPrs_XXX      | SNVT_switch      | DA_Bit_XXX | 22 |
| Aux Input 2 or Flow Switch  | BI | 52 | DI | 52 | nvoAuxInput2_XXX     | SNVT_switch      | DA_Bit_XXX | 23 |
| BMS Heartbeat               | AV | 53 | AO | 53 | nvi/nvoBMSHrtbt_XXX  | SNVT_count_f     | DA_U16_XXX | 34 |
| BMS Header Temperature      | AI | 54 | AI | 54 | nvoBMSHdrTmp_XXX     | SNVT_temp_p      | DA_Scl_XXX | 35 |
| BMS Outdoor Air Temperature | AI | 55 | AI | 55 | nvoBMSOATmp_XXX      | SNVT_temp_p      | DA_Scl_XXX | 36 |
| BMS Analog Input            | AI | 56 | AI | 56 | nvoBMSAI_XXX         | SNVT_count_f     | DA_Scl_XXX | 37 |
| BMS DHW Demand              | AV | 57 | AO | 57 | nvi/nvoBMSDHWDem_XXX | SNVT_count_f     | DA_U16_XXX | 38 |
| BMS DHW Temperature         | AI | 58 | AI | 58 | nvoBMSDHWTmp_XXX     | SNVT_temp_p      | DA_Scl_XXX | 39 |
| Burner Control Dig I/O      | AI | 59 | AI | 59 | nvoBrnCtDIO_XXX      | SNVT_count_f     | DA_U16_XXX | 11 |
| Burner Control Dig I/O 2    | AI | 60 | AI | 60 | nvoBrCtDIO2_XXX      | SNVT_count_f     | DA_U16_XXX | 12 |
| BMS Header Temperature      | AV | 61 | AO | 61 | nviBMSHdrTmp_XXX     | SNVT_temp_p      | DA_U16_XXX | 35 |
| BMS Outdoor Air Temperature | AV | 62 | AO | 62 | nviBMSOATmp_XXX      | SNVT_temp_p      | DA_U16_XXX | 36 |
| BMS Analog Input            | AV | 63 | AO | 63 | nviBMSAI_XXX         | SNVT_count_f     | DA_U16_XXX | 37 |
| BMS DHW Temperature         | AV | 64 | AO | 64 | nviBMSDHWTmp_XXX     | SNVT_temp_p      | DA_U16_XXX | 39 |

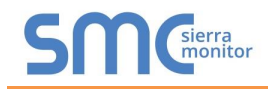

## Appendix D. "A" Bank DIP Switch Settings

## Appendix D.1. "A" Bank DIP Switch Settings

| Address | A0        | A1        | A2  | A3  | A4  | A5         | A6  | A7         |
|---------|-----------|-----------|-----|-----|-----|------------|-----|------------|
| 1       | On        | Off       | Off | Off | Off | Off        | Off | Off        |
| 2       | Off       | On        | Off | Off | Off | Off        | Off | Off        |
| 3       | On        | On        | Off | Off | Off | Off        | Off | Off        |
| 4       | Off       | Off       | On  | Off | Off | Off        | Off | Off        |
| 5       | On        | Off       | On  | Off | Off | Off        | Off | Off        |
| 6       | Off       | On        | On  | Off | Off | Off        | Off | Off        |
| 7       | On        | On        | On  | Off | Off | Off        | Off | Off        |
| 8       | Off       | Off       | Off | On  | Off | Off        | Off | Off        |
| 9       | On        | Off       | Off | On  | Off | Off        | Off | Off        |
| 10      | Off       | On        | Off | On  | Off | Off        | Off | Off        |
| 11      | On        | On        | Off | On  | Off | Off        | Off | Off        |
| 12      | Off       | Off       | On  | On  | Off | Off        | Off | Off        |
| 13      | On        | Off       | On  | On  | Off | Off        | Off | Off        |
| 14      | Off       | On        | On  | On  | Off | Off        | Off | Off        |
| 15      | On        | On        | On  | On  | Off | Off        | Off | Off        |
| 16      | Off       | Off       | Off | Off | On  | Off        | Off | Off        |
| 17      | On<br>On  | Off       | Off | Off | On  | Off        | Off | Off        |
| 18      | Off       | On        | Off | Off | On  | Off<br>Off | Off | Off<br>Off |
| 19      | On<br>Off | On<br>Off | Off | Off | On  | Off<br>Off | Off | Off<br>Off |
| 20      | On        | 011       | On  | 011 | On  | Оп<br>О"   | Off | 011        |
| 21      | On<br>Off | On        | On  | 011 | On  | 011        | 011 | 011        |
| 22      | On        | On        | On  | 011 | On  | 011        | 011 | 011        |
| 23      | Off       | On<br>Off | Off | On  | On  | 01         | Off | Oli        |
| 24      | On        | Off       | Off | On  | On  | Off        | Off | Off        |
| 20      | Off       | On        | Off | On  | On  | Off        | Off | Off        |
| 20      | On        | On        | Off | On  | On  | Off        | Off | Off        |
| 28      | Off       | Off       | On  | On  | On  | Off        | Off | Off        |
| 29      | On        | Off       | On  | On  | On  | Off        | Off | Off        |
| 30      | Off       | On        | On  | On  | On  | Off        | Off | Off        |
| 31      | On        | On        | On  | On  | On  | Off        | Off | Off        |
| 32      | Off       | Off       | Off | Off | Off | On         | Off | Off        |
| 33      | On        | Off       | Off | Off | Off | On         | Off | Off        |
| 34      | Off       | On        | Off | Off | Off | On         | Off | Off        |
| 35      | On        | On        | Off | Off | Off | On         | Off | Off        |
| 36      | Off       | Off       | On  | Off | Off | On         | Off | Off        |
| 37      | On        | Off       | On  | Off | Off | On         | Off | Off        |
| 38      | Off       | On        | On  | Off | Off | On         | Off | Off        |
| 39      | On        | On        | On  | Off | Off | On         | Off | Off        |
| 40      | Off       | Off       | Off | On  | Off | On         | Off | Off        |
| 41      | On        | Off       | Off | On  | Off | On         | Off | Off        |
| 42      | Off       | On        | Off | On  | Off | On         | Off | Off        |
| 43      | On        | On        | Off | On  | Off | On         | Off | Off        |
| 44      | Off       | Off       | On  | On  | Off | On         | Off | Off        |
| 45      | On        | Off       | On  | On  | Off | On         | Off | Off        |
| 46      | Off       | On        | On  | On  | Off | On         | Off | Off        |

| Address | A0  | A1  | A2  | A3  | A4  | A5  | A6  | A7       |
|---------|-----|-----|-----|-----|-----|-----|-----|----------|
| 47      | On  | On  | On  | On  | Off | On  | Off | Off      |
| 48      | Off | Off | Off | Off | On  | On  | Off | Off      |
| 49      | On  | Off | Off | Off | On  | On  | Off | Off      |
| 50      | Off | On  | Off | Off | On  | On  | Off | Off      |
| 51      | On  | On  | Off | Off | On  | On  | Off | Off      |
| 52      | Off | Off | On  | Off | On  | On  | Off | Off      |
| 53      | On  | Off | On  | Off | On  | On  | Off | Off      |
| 54      | Off | On  | On  | Off | On  | On  | Off | Off      |
| 55      | On  | On  | On  | Off | On  | On  | Off | Off      |
| 56      | Off | Off | Off | On  | On  | On  | Off | Off      |
| 57      | On  | Off | Off | On  | On  | On  | Off | Off      |
| 58      | Off | On  | Off | On  | On  | On  | Off | Off      |
| 59      | On  | On  | Off | On  | On  | On  | Off | Off      |
| 60      | Off | Off | On  | On  | On  | On  | Off | Off      |
| 61      | On  | Off | On  | On  | On  | On  | Off | Off      |
| 62      | Off | On  | On  | On  | On  | On  | Off | Off      |
| 63      | On  | On  | On  | On  | On  | On  | Off | Off      |
| 64      | Off | Off | Off | Off | Off | Off | On  | Off      |
| 65      | On  | Off | Off | Off | Off | Off | On  | Off      |
| 66      | Off | On  | Off | Off | Off | Off | On  | Off      |
| 67      | On  | On  | Off | Off | Off | Off | On  | Off      |
| 68      | Off | Off | On  | Off | Off | Off | On  | Off      |
| 69      | On  | Off | On  | Off | Off | Off | On  | Off      |
| 70      | Off | On  | On  | Off | Off | Off | On  | Off      |
| 70      | On  | On  | On  | Off | Off | Off | On  | Off      |
| 72      | Off | Off | Off | On  | Off | Off | On  | Off      |
| 73      | On  | Off | Off | On  | Off | Off | On  | Off      |
| 74      | Off | On  | Off | On  | Off | Off | On  | Off      |
| 75      | On  | On  | Off | On  | Off | Off | On  | Off      |
| 76      | Off | Off | On  | On  | Off | Off | On  | Off      |
| 77      | On  | Off | On  | On  | Off | Off | On  | Off      |
| 78      | Off | On  | On  | On  | Off | Off | On  | Off      |
| 79      | On  | On  | On  | On  | Off | Off | On  | Off      |
| 80      | Off | Off | Off | Off | On  | Off | On  | Off      |
| 81      | On  | Off | Off | Off | On  | Off | On  | Off      |
| 82      | Off | On  | Off | Off | On  | Off | On  | Off      |
| 83      | On  | On  | Off | Off | On  | Off | On  | Off      |
| 84      | Off | Off | On  | Off | On  | Off | On  | Off      |
| 85      | On  | Off | On  | Off | On  | Off | On  | Off      |
| 86      | Off | On  | On  | Off | On  | Off | On  | Off      |
| 87      | On  | On  | On  | Off | On  | Off | On  | Off      |
| 88      | Off | Off | Off | On  | On  | Off | On  | Off      |
| 89      | On  | Off | Off | On  | On  | Off | On  | Off      |
| 90      | Off | On  | Off | On  | On  | Off | On  | Off      |
| 91      | On  | On  | Off | On  | On  | Off | On  | Off      |
| 01      |     | 0.1 |     | 0.1 |     |     |     | <u> </u> |

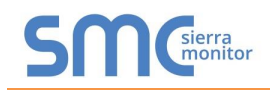

|--|

| Address | A0  | A1  | A2  | A3  | A4  | A5  | A6  | A7  |
|---------|-----|-----|-----|-----|-----|-----|-----|-----|
| 93      | On  | Off | On  | On  | On  | Off | On  | Off |
| 94      | Off | On  | On  | On  | On  | Off | On  | Off |
| 95      | On  | On  | On  | On  | On  | Off | On  | Off |
| 96      | Off | Off | Off | Off | Off | On  | On  | Off |
| 97      | On  | Off | Off | Off | Off | On  | On  | Off |
| 98      | Off | On  | Off | Off | Off | On  | On  | Off |
| 99      | On  | On  | Off | Off | Off | On  | On  | Off |
| 100     | Off | Off | On  | Off | Off | On  | On  | Off |
| 101     | On  | Off | On  | Off | Off | On  | On  | Off |
| 102     | Off | On  | On  | Off | Off | On  | On  | Off |
| 103     | On  | On  | On  | Off | Off | On  | On  | Off |
| 104     | Off | Off | Off | On  | Off | On  | On  | Off |
| 105     | On  | Off | Off | On  | Off | On  | On  | Off |
| 106     | Off | On  | Off | On  | Off | On  | On  | Off |
| 107     | On  | On  | Off | On  | Off | On  | On  | Off |
| 108     | Off | Off | On  | On  | Off | On  | On  | Off |
| 109     | On  | Off | On  | On  | Off | On  | On  | Off |
| 110     | Off | On  | On  | On  | Off | On  | On  | Off |
| 111     | On  | On  | On  | On  | Off | On  | On  | Off |
| 112     | Off | Off | Off | Off | On  | On  | On  | Off |
| 113     | On  | Off | Off | Off | On  | On  | On  | Off |
| 114     | Off | On  | Off | Off | On  | On  | On  | Off |
| 115     | On  | On  | Off | Off | On  | On  | On  | Off |
| 116     | Off | Off | On  | Off | On  | On  | On  | Off |
| 117     | On  | Off | On  | Off | On  | On  | On  | Off |
| 118     | Off | On  | On  | Off | On  | On  | On  | Off |
| 119     | On  | On  | On  | Off | On  | On  | On  | Off |
| 120     | Off | Off | Off | On  | On  | On  | On  | Off |
| 121     | On  | Off | Off | On  | On  | On  | On  | Off |
| 122     | Off | On  | Off | On  | On  | On  | On  | Off |
| 123     | On  | On  | Off | On  | On  | On  | On  | Off |
| 124     | Off | Off | On  | On  | On  | On  | On  | Off |
| 125     | On  | Off | On  | On  | On  | On  | On  | Off |
| 126     | Off | On  | On  | On  | On  | On  | On  | Off |
| 127     | On  | On  | On  | On  | On  | On  | On  | Off |
| 128     | Off | Off | Off | Off | Off | Off | Off | On  |
| 129     | On  | Off | Off | Off | Off | Off | Off | On  |
| 130     | Off | On  | Off | Off | Off | Off | Off | On  |
| 131     | On  | On  | Off | Off | Off | Off | Off | On  |
| 132     | Off | Off | On  | Off | Off | Off | Off | On  |
| 133     | On  | Off | On  | Off | Off | Off | Off | On  |
| 134     | Off | On  | On  | Off | Off | Off | Off | On  |
| 135     | On  | On  | On  | Off | Off | Off | Off | On  |
| 136     | Off | Off | Off | On  | Off | Off | Off | On  |
| 137     | On  | Off | Off | On  | Off | Off | Off | On  |
| 138     | Off | On  | Off | On  | Off | Off | Off | On  |
| 139     | On  | On  | Off | On  | Off | Off | Off | On  |
| 140     | Off | Off | On  | On  | Off | Off | Off | On  |
| 141     | On  | Off | On  | On  | Off | Off | Off | On  |
| 142     | Off | On  | On  | On  | Off | Off | Off | On  |

| Address | A0        | A1         | A2        | A3         | A4        | A5       | A6         | A7 |
|---------|-----------|------------|-----------|------------|-----------|----------|------------|----|
| 143     | On        | On         | On        | On         | Off       | Off      | Off        | On |
| 144     | Off       | Off        | Off       | Off        | On        | Off      | Off        | On |
| 145     | On        | Off        | Off       | Off        | On        | Off      | Off        | On |
| 146     | Off       | On         | Off       | Off        | On        | Off      | Off        | On |
| 147     | On        | On         | Off       | Off        | On        | Off      | Off        | On |
| 148     | Off       | Off        | On        | Off        | On        | Off      | Off        | On |
| 149     | On        | Off        | On        | Off        | On        | Off      | Off        | On |
| 150     | Off       | On         | On        | Off        | On        | Off      | Off        | On |
| 151     | On        | On         | On        | Off        | On        | Off      | Off        | On |
| 152     | Off       | Off        | Off       | On         | On        | Off      | Off        | On |
| 153     | On        | Off        | Off       | On         | On        | Off      | Off        | On |
| 154     | Off       | On         | Off       | On         | On        | Off      | Off        | On |
| 155     | On        | On         | Off       | On         | On        | Off      | Off        | On |
| 156     | Off       | Off        | On        | On         | On        | Off      | Off        | On |
| 157     | On        | Off        | On        | On         | On        | Off      | Off        | On |
| 158     | Off       | On         | On        | On         | On        | Off      | Off        | On |
| 150     | On        | On         | On        | On         | On        | Off      | Off        | On |
| 160     | Off       | Off        | Off       | Off        | Off       | On       | Off        | On |
| 161     | On        | Off        | Off       | Off        | Off       | On       | Off        | On |
| 162     | Off       | On         | 011       | Off        | 011       | On       | Off        | On |
| 162     | On        | On         | 011       | Off        | 011       | On       | Off        | On |
| 164     | 011       | 011        | On        | 011        | 011       | On       | 011        | 01 |
| 104     | 011       | 011        | 01        | 011        | 01        | 01       | 011        | On |
| 100     | 01        | 01         | On        | 011        | 01        | On       | 011        | On |
| 100     | On        | On         | On        | Off<br>Off | 01        | On       | Off<br>Off | On |
| 167     | On<br>Off | On<br>Off  | On<br>Off | On         | 01        | On       | Off<br>Off | On |
| 100     | 01        | 01         | 01        | On         | 01        | On       | 01         | On |
| 169     | On<br>Off | On         | 011       | On         | 01        | On       | Off<br>Off | On |
| 170     | On        | On         | 011       | On         | 01        | On       | Off<br>Off | On |
| 171     | On<br>Off | On<br>Off  | On        | On         | 01        | On       | Off<br>Off | On |
| 172     | 01        | 011        | On        | On         | 01        | On       | 01         | On |
| 173     | 01        | 01         | On        | On         | 01        | On       | 01         | On |
| 174     | On        | On         | On        | On         | 01        | On       | Off<br>Off | On |
| 175     | 01        | On<br>Off  | 01        | 00         | 01        | On       | 01         | On |
| 170     | 01        | 011        | 01        | 011        | On        | On       | 01         | On |
| 170     | 01        | 01         | 01        | 011        | On        | On       | 01         | On |
| 170     | 01        | On         | 01        | 01         | On        | On       | 01         | On |
| 179     | 01        | 01         | 01        | 011        | On        | On       | 011        | On |
| 100     | 01        | 011        | On        | 011        | On        | On       | 011        | On |
| 101     | 01        | 01         | On        | 011        | On        | On       | 01         | On |
| 102     | On        | On         | On        | 011        | On        | On       | 011        | 00 |
| 103     | 011       | 011        | 011       | 01         | 01        | 01       | 011        | On |
| 184     | On        | Off<br>Off | 011       | On         | On        | On       | Off<br>Off | On |
| 100     | On<br>Off |            | 01        | On<br>On   | On<br>On  | On<br>On | 01         |    |
| 100     | On        | On         |           | On<br>Or   | On        | On       |            | On |
| 107     | On<br>Off | On<br>Off  | On        | On         | On        | On       | 011        | On |
| 100     |           | 01         | On        | On         | On        | On       | 01         |    |
| 189     | On<br>Off |            | On        | On         | On        | On       |            | On |
| 190     | On        | On         | On        | On         | On        | On       | 011        | On |
| 191     | On        | On         | On<br>Off | On         | On<br>Off | On       |            | On |
| 192     | Off       | Off        | Off       | Off        | Off       | Uff      | Un         | Un |

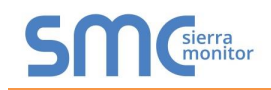

| Patters | son-k | Kelle | y Pro | toNc | ode S | Start- | up G | uide |
|---------|-------|-------|-------|------|-------|--------|------|------|
|         |       |       |       |      |       |        |      |      |
|         |       |       |       |      |       |        |      |      |

| Address | A0       | A1       | A2  | A3  | A4  | A5  | A6 | A7 |
|---------|----------|----------|-----|-----|-----|-----|----|----|
| 193     | On       | Off      | Off | Off | Off | Off | On | On |
| 194     | Off      | On       | Off | Off | Off | Off | On | On |
| 195     | On       | On       | Off | Off | Off | Off | On | On |
| 196     | Off      | Off      | On  | Off | Off | Off | On | On |
| 197     | On       | Off      | On  | Off | Off | Off | On | On |
| 198     | Off      | On       | On  | Off | Off | Off | On | On |
| 199     | On       | On       | On  | Off | Off | Off | On | On |
| 200     | Off      | Off      | Off | On  | Off | Off | On | On |
| 201     | On       | Off      | Off | On  | Off | Off | On | On |
| 202     | Off      | On       | Off | On  | Off | Off | On | On |
| 203     | On       | On       | Off | On  | Off | Off | On | On |
| 204     | Off      | Off      | On  | On  | Off | Off | On | On |
| 205     | On       | Off      | On  | On  | Off | Off | On | On |
| 206     | Off      | On       | On  | On  | Off | Off | On | On |
| 207     | On       | On       | On  | On  | Off | Off | On | On |
| 208     | Off      | Off      | Off | Off | On  | Off | On | On |
| 200     | On       | Off      | Off | Off | On  | Off | On | On |
| 210     | Off      | On       | Off | Off | On  | Off | On | On |
| 210     | On       | On       | Off | Off | On  | 0#  | On | On |
| 211     | Off      | Off      | On  | Off | On  | Off | On | On |
| 212     | On       | Off      | On  | Off | On  | Off | On | On |
| 213     | Off      | On       | On  | Off | On  | 011 | On | On |
| 214     | On       | On       | 01  | 011 | 01  | 011 | 01 | On |
| 210     | 01       | 01       | 01  | 01  | On  | 01  | On | On |
| 210     | On       | 01       | 011 | On  | On  | 01  | On | On |
| 217     | 01       | 01       | 011 | On  | On  | 01  | On | On |
| 218     | On       | On       | Off | On  | On  | 01  | On | On |
| 219     | On<br>Or | On<br>On | Off | On  | On  | Off | On | On |
| 220     | Off      | Off      | On  | On  | On  | Off | On | On |
| 221     | On off   | Off      | On  | On  | On  | Off | On | On |
| 222     | Off      | On       | On  | On  | On  | Off | On | On |
| 223     | On       | On       | On  | On  | On  | Off | On | On |
| 224     | Off      | Off      | Off | Off | Off | On  | On | On |
| 225     | On       | Off      | Off | Off | Off | On  | On | On |
| 226     | Off      | On       | Off | Off | Off | On  | On | On |
| 227     | On       | On       | Off | Off | Off | On  | On | On |
| 228     | Off      | Off      | On  | Off | Off | On  | On | On |
| 229     | On       | Off      | On  | Off | Off | On  | On | On |
| 230     | Off      | On       | On  | Off | Off | On  | On | On |
| 231     | On       | On       | On  | Off | Off | On  | On | On |
| 232     | Off      | Off      | Off | On  | Off | On  | On | On |
| 233     | On       | Off      | Off | On  | Off | On  | On | On |
| 234     | Off      | On       | Off | On  | Off | On  | On | On |
| 235     | On       | On       | Off | On  | Off | On  | On | On |
| 236     | Off      | Off      | On  | On  | Off | On  | On | On |
| 237     | On       | Off      | On  | On  | Off | On  | On | On |
| 238     | Off      | On       | On  | On  | Off | On  | On | On |
| 239     | On       | On       | On  | On  | Off | On  | On | On |
| 240     | Off      | Off      | Off | Off | On  | On  | On | On |
| 241     | On       | Off      | Off | Off | On  | On  | On | On |
| 242     | Off      | On       | Off | Off | On  | On  | On | On |

| Address | A0  | A1  | A2  | A3  | A4 | A5 | A6 | A7 |
|---------|-----|-----|-----|-----|----|----|----|----|
| 243     | On  | On  | Off | Off | On | On | On | On |
| 244     | Off | Off | On  | Off | On | On | On | On |
| 245     | On  | Off | On  | Off | On | On | On | On |
| 246     | Off | On  | On  | Off | On | On | On | On |
| 247     | On  | On  | On  | Off | On | On | On | On |
| 248     | Off | Off | Off | On  | On | On | On | On |
| 249     | On  | Off | Off | On  | On | On | On | On |
| 250     | Off | On  | Off | On  | On | On | On | On |
| 251     | On  | On  | Off | On  | On | On | On | On |
| 252     | Off | Off | On  | On  | On | On | On | On |
| 253     | On  | Off | On  | On  | On | On | On | On |
| 254     | Off | On  | On  | On  | On | On | On | On |
| 255     | On  | On  | On  | On  | On | On | On | On |

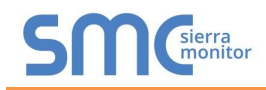

## Appendix E. Reference

#### Appendix E.1. Specifications

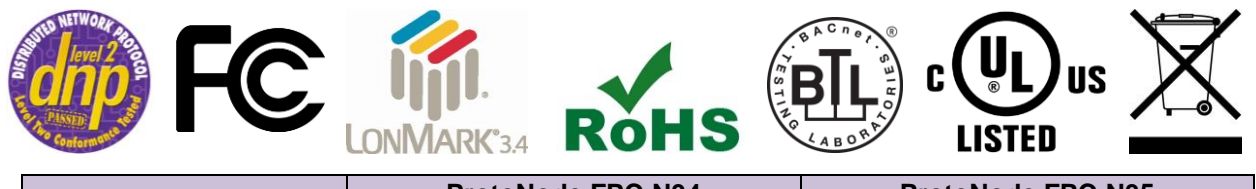

|                              | ProtoNode FPC-N34                                               | ProtoNode FPC-N35                 |  |  |  |  |  |
|------------------------------|-----------------------------------------------------------------|-----------------------------------|--|--|--|--|--|
|                              | One 6-pin Phoenix connector with:                               | One 6-pin Phoenix connector with: |  |  |  |  |  |
|                              | RS-485 port (+ / - / gnd)                                       | RS-485 port (+ / - / gnd)         |  |  |  |  |  |
| Electrical Connections       | Power port (+ / - / Frame-gnd)                                  | Power port (+ / - / Frame-gnd)    |  |  |  |  |  |
|                              | One 3-pin Phoenix connector with                                | One 2-pin Phoenix connector with: |  |  |  |  |  |
|                              | RS-485 port (+ / - / gnd)                                       | One FTT-10 LonWorks port          |  |  |  |  |  |
|                              | One Ethernet 10/100 BaseT port                                  | One Ethernet 10/100 BaseT port    |  |  |  |  |  |
|                              | CE certified; UL 916 approved; WEEE compliant; REACH compliant; |                                   |  |  |  |  |  |
| Ammanuala                    | EN 50491-3 and CSA C22-2 standards; FCC Class A Part 15;        |                                   |  |  |  |  |  |
| Approvais                    | DNP 3.0 conformance tested; RoHS 3 compliant; CSA 205 approved  |                                   |  |  |  |  |  |
|                              | BTL Marked LonMark Certified                                    |                                   |  |  |  |  |  |
| Power Requirements           | 9-30VDC or 12 - 24VAC                                           |                                   |  |  |  |  |  |
| Physical Dimensions          | 11.5 cm L x 8.3 cm W x 4.1 cm H (4.5                            | 5 x 3.2 x 1.6 in.)                |  |  |  |  |  |
| Weight                       | 0.2 kg (0.4 lbs)                                                |                                   |  |  |  |  |  |
| Operating Temperature        | -40°C to 75°C (-40°F to167°F)                                   |                                   |  |  |  |  |  |
| Surge Suppression            | EN61000-4-2 ESD EN61000-4-3 EMC EN61000-4-4 EFT                 |                                   |  |  |  |  |  |
| Humidity                     | 5 - 90% RH (non-condensing)                                     |                                   |  |  |  |  |  |
| (Specifications subject to c | change without notice)                                          |                                   |  |  |  |  |  |
|                              | Figure 52: Specifications                                       |                                   |  |  |  |  |  |

### Appendix E.1.1. Compliance with UL Regulations

For UL compliance, the following instructions must be met when operating ProtoNode.

- The units shall be powered by listed LPS or Class 2 power supply suited to the expected operating temperature range.
- The interconnecting power connector and power cable shall:
  - Comply with local electrical code
  - Be suited to the expected operating temperature range
  - Meet the current and voltage rating for ProtoNode
- Furthermore, the interconnecting power cable shall:
  - Be of length not exceeding 3.05m (118.3")
  - Be constructed of materials rated VW-1, FT-1 or better
- If the unit is to be installed in an operating environment with a temperature above 65 °C, it should be installed in a Restricted Access Area requiring a key or a special tool to gain access.
- This device must not be connected to a LAN segment with outdoor wiring.

## Appendix F. Limited 2 Year Warranty

MSA Safety warrants its products to be free from defects in workmanship or material under normal use and service for two years after date of shipment. MSA Safety will repair or replace any equipment found to be defective during the warranty period. Final determination of the nature and responsibility for defective or damaged equipment will be made by MSA Safety personnel.

All warranties hereunder are contingent upon proper use in the application for which the product was intended and do not cover products which have been modified or repaired without MSA Safety's approval or which have been subjected to accident, improper maintenance, installation or application, or on which original identification marks have been removed or altered. This Limited Warranty also will not apply to interconnecting cables or wires, consumables or to any damage resulting from battery leakage.

In all cases MSA Safety's responsibility and liability under this warranty shall be limited to the cost of the equipment. The purchaser must obtain shipping instructions for the prepaid return of any item under this warranty provision and compliance with such instruction shall be a condition of this warranty.

Except for the express warranty stated above, MSA Safety disclaims all warranties with regard to the products sold hereunder including all implied warranties of merchantability and fitness and the express warranties stated herein are in lieu of all obligations or liabilities on the part of MSA Safety for damages including, but not limited to, consequential damages arising out of/or in connection with the use or performance of the product.